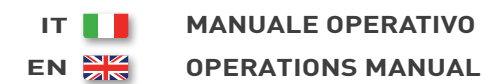

DE 📕 BEDIENUNGSANLEITUNG

## COMAP InteliNano PLUS

- Unità controllo motore
- Engine control unit
- Protection moteur
- Motorschutz

- Unidad control motor
- Unidade de controlo do motor

Codice Code Code Codigo Kodezahl Código

MCM1K90F9003

Edizione Edition Édition Edición Ausgabe Edição

07.2019

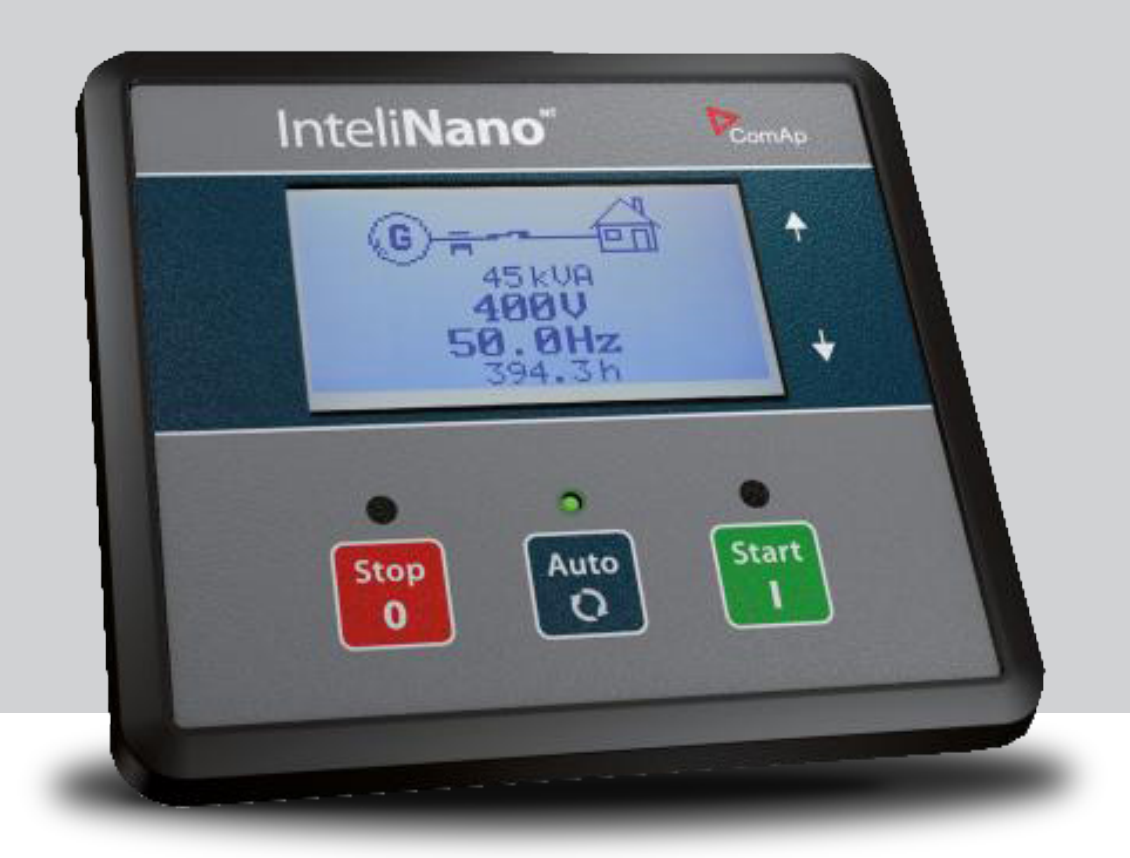

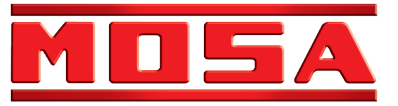

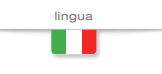

## MANUALE D'USO E MANUTENZIONE

ISTRUZIONI ORIGINALI - ITALIANO

## COMAP InteliNano PLUS

- Unità controllo motore
- Engine control unit
- Protection moteur
- Motorschutz

- Unidad control motor
- Unidade de controlo do motor

Codice Code Code Codigo Kodezahl Código

#### MCM1K90F9003

Edizione Edition Édition Edición Ausgabe Edição

07.2019

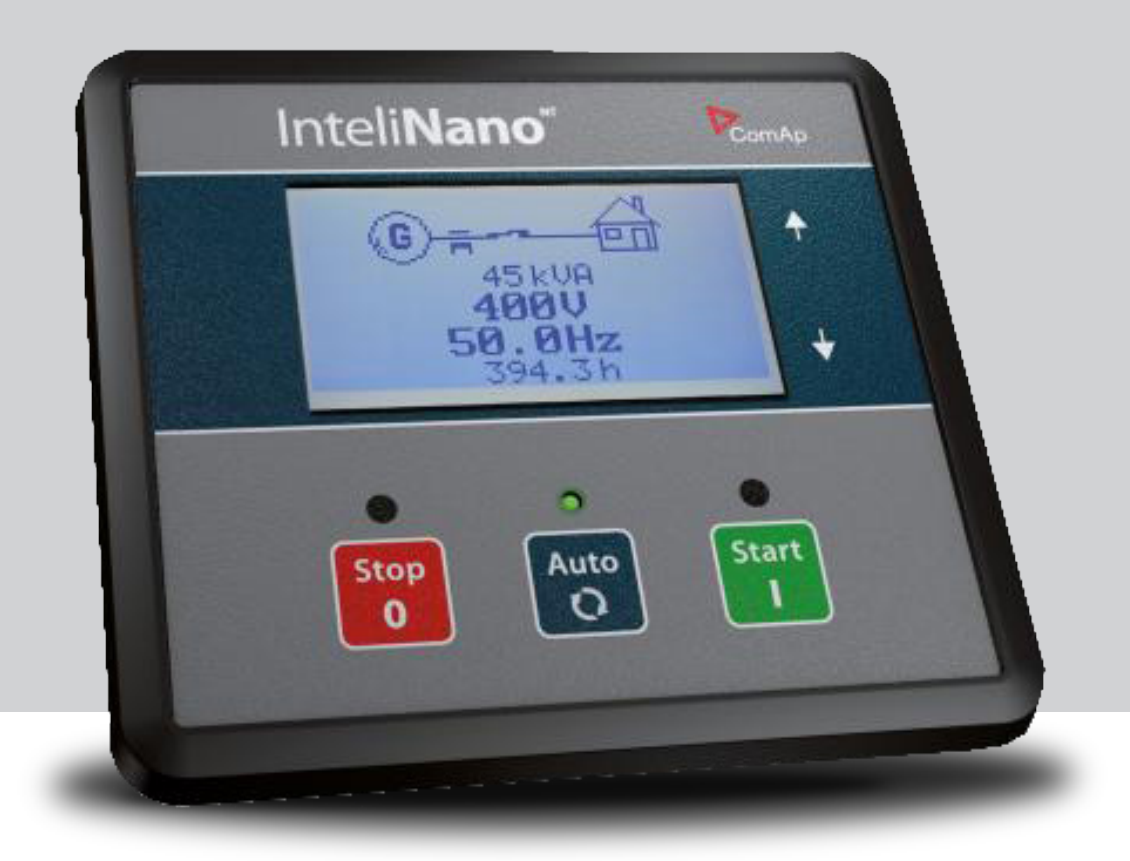

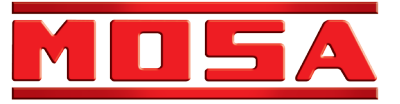

ITALIANO

|                                                   |                                              |          |                | REV     |
|---------------------------------------------------|----------------------------------------------|----------|----------------|---------|
|                                                   |                                              |          |                | 1-07/19 |
|                                                   |                                              | •••••••• | DVC            | 6       |
| I. INTENTAG                                       |                                              |          | r <i>i</i> au. | 0       |
| 2. AVVIAMEI                                       | NTO E ARRESTO DEL MOTORE                     |          | PAG.           | 7       |
| 2.1                                               | MODALITÀ MANUALE (IN AMF)                    |          | PAG.           | 7       |
| 2.2                                               | MODALITÀ MANUALE (IN MRS)                    |          | PAG.           | 7       |
| 2.3                                               | MODALITÀ AUTO (IN AMF)                       |          | PAG.           | 7       |
| 2.4                                               | MODALITÀ AUTO (IN MRŚ)                       | I        | PAG.           | 7       |
|                                                   |                                              |          |                | •       |
| 3. STRUTTUR                                       |                                              | ····· I  | PAG.           | 8       |
| 3.1                                               | STRUTTURA DELLE PAGINE PRINCIPALI (IN AMF)   | I        | PAG.           | 8       |
| 3.2                                               | STRUTTURA DELLE PAGINE PRINCIPALI (IN MRS)   | I        | PAG.           | 8       |
| 4. ALLARMI,                                       | EVENTI E GESTIONE DELLE REGISTRAZIONI        |          | PAG.           | 9       |
| 4.1                                               | EVENTI                                       |          | PAG.1          | 0       |
| 4.2                                               | AVVERTENZE                                   |          | PAG.1          | 11      |
| 4.2.1                                             | AVVERTIMENTO ATTIVO                          |          | PAG.1          | 11      |
| 4.2.2                                             | AVVERTIMENTO NON ATTIVO                      |          | PAG.1          | 11      |
| 4.2.3                                             | AVVERTIMENTI POSSIBILI                       |          | PAG.1          | 11      |
| 4.3                                               | ALLARMI                                      |          | PAG.1          | 2       |
| 4.3.1                                             | PROCEDURA DI ARRESTO (SHUTDOWN)              |          | PAG.1          | 2       |
| 4.3.2                                             | ALLARME (SHUTDOWN) ATTIVO NON CONFERMATO     |          | PAG.1          | 2       |
| 4.3.3                                             | ALLARME (SHUTDOWN) ATTIVO CONFERMATO         |          | PAG.1          | 2       |
| 4.3.4                                             | ALLARME (SHUTDOWN) NON ATTIVO NON CONFERMATO |          | PAG.1          | 2       |
| 4.3.5                                             | ALLARME (SHUTDOWN) NON ATTIVO CONFERMATO     |          | PAG.1          | 2       |
| 4.3.6                                             | ALLARMI (SHUTDOWN) POSSIBILI                 |          | PAG.1          | 3       |
| 4.4                                               | MESSAGGI ECU                                 |          | PAG.1          | 4       |
| 5 IMPOSTAZI                                       | ONE                                          |          | PAG.1          | 14      |
| 5.1                                               | ACCESSO ALLA MODALITÀ DI IMPOSTAZIONE        |          | PAG.1          | 4       |
| 5.2                                               | SETPOINTS.                                   |          | PAG.1          | 14      |
|                                                   |                                              | 1        |                | 17      |
| 6 DATI TECNICI PAG. T                             |                                              |          | 17             |         |
| 7 PROCEDURA RESET ALLARME ORE/MANUTENZIONE PAG. 1 |                                              |          | 8              |         |

1.

**INTERFACCIA OPERATORE** 

REV.0-12/16

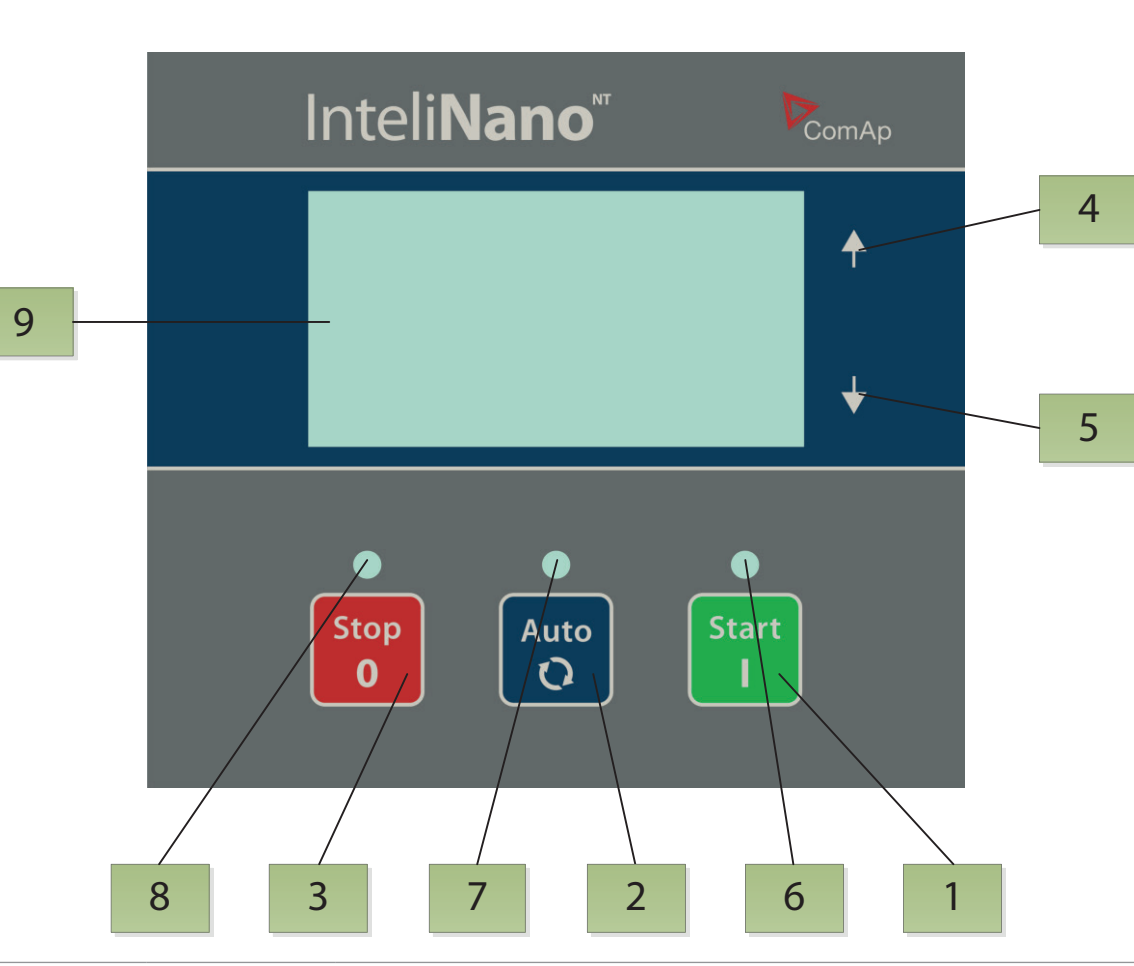

## PULSANTI DI CONTROLLO DEL GRUPPO ELETTROGENO

| PUSIZIONE | PULSANIE     | DESCRIZIONE                                                                                                    |
|-----------|--------------|----------------------------------------------------------------------------------------------------|
| 1         | Start        | <b>PULSANTE START START</b> . Funziona solo in modalità Manuale. Premere questo pulsante per iniziare la sequenza di avviamento del motore solo in modalità Manuale. Questo pulsante è anche usato per confermare le modifiche durante la programmazione.                                       |
| 2         | Auto<br>O    | <b>PULSANTE AUTO</b> . E' dedicato al passaggio tra le modalità operative Manuale e Auto.                                                                                                    |
| 3         | Stop<br>0    | <b>PULSANTE STOP</b> STOP . Premere questo pulsante per iniziare la sequenza di arresto quando il motore è in moto solo in modalità Manuale. Questo pulsante è anche usato per cancellare le modifiche durante la programmazione, per tornare indietro, per uscire e per confermare un allarme. |
| 4         | $\mathbf{O}$ | Pulsante 📉 per muoversi verso l'alto o aumentare i valori.                                                                                                    |
| 5         | ¢            | Pulsante per muoversi verso il basso o per diminuire i valori.                                                                                                    |

#### INDICATORI DEL GRUPPO ELETTROGENO

| POSIZIONE | DESCRIZIONE DELL'INDICATORE                                                                                                    |
|-----------|----------------------------------------------------------------------------------------------------|
| 6         | <b>Funzionamento del motore.</b> Il LED verde lampeggia se il motore è nelle fasi di avviamento, raffreddamento o di arresto. Quando il LED è acceso il motore è in moto con il carico collegato o pronto a prendere il carico. |
| 7         | <b>Modalità operativa.</b> Quando il LED verde è acceso il controller è in modalità AUTO. Quando è spento il con-<br>troller è in modalità Manuale.                                                                             |
| 8         | <b>LED rosso di allarme.</b> Il LED lampeggerà quando sono attivi uno o più avvertimenti (warning) o allarmi (shutdown). Il LED è acceso quando l'allarme attivo è confermato, il motore non può essere avviato.                |
| 9         | Display grafico in Bianco/Nero, 128x64 pixels.                                                                                                    |

2.

### **AVVIAMENTO E ARRESTO DEL MOTORE**

#### 2.1 Modalità Manuale (in AMF)

Il LED verde sopra il pulsante **AUTO** è spento (il controller è in modalità Manuale). Quando non c'è nessun allarme attivo (shutdown) è possibile avviare il motore premendo il pulsante **START**. Il LED verde sopra il pulsante lampeggerà. Il LED lampeggia durante le fasi di avviamento, raffreddamento e arresto. Quando il motore è già avviato il LED smetterà di lampeggiare e rimane a luce fissa, il generatore è pronto a prendere il carico. Premendo ancora **START** si aprirà MCB. Un'altra pressione di questo pulsante chiuderà GCB.

Premere il pulsante **STOP** per arrestare il motore. La prima pressione aprirà GCB, la successiva chiuderà MCB. Premendo ancora il pulsante **STOP** inizierà la sequenza di raffreddamento e arresto del motore. Una ulteriore pressione arresterà immediatamente il motore. Per rendere più veloce il trasferimento del carico e l'arresto del motore premere e tenere premuto il pulsante **STOP** fino a quando il carico sarà trasferito e il motore fermato.

#### 2.2 Modalità Manuale (in MRS)

Il LED verde sopra il pulsante **AUTO** è spento (il controller è in modalità Manuale). Quando non c'è nessun allarme attivo (shutdown) è possibile avviare il motore premendo il pulsante **START**. Il LED verde sopra il pulsante lampeggerà. Il LED lampeggia durante le fasi di avviamento, raffreddamento e arresto. Quando il motore è già avviato il LED smetterà di lampeggiare e rimane a luce fissa, il generatore è pronto a prendere il carico. Premendo ancora **START** si chiuderà GCB – solo quando GCB è configurato.

Premere il pulsante **STOP** per arrestare il motore. La prima pressione aprirà GCB, la successiva inizierà la sequenza di raffreddamento e arresto del motore. Un' ulteriore pressione arresterà immediatamente il motore. Per rendere più veloce l'arresto del motore premere e tenere premuto il pulsante **STOP** fino a quando il motore è fermo.

#### 2.3 Modalità Auto (in AMF)

Il LED verde sopra il pulsante **AUTO** è acceso (il controller è in modalità Auto). Non è possibile avviare il motore o trasferire il carico premendo il pulsante **START**. Il controller avvierà automaticamente il motore quando tutte le condizioni per l'avviamento e il trasferimento del carico saranno raggiunte. Il motore in modalità Auto non può essere fermato premendo il pulsante **STOP**. Il motore può essere avviato e fermato attraverso l'ingresso binario Remote Start/stop o Remote Start And Load.

#### Modalità Auto (in MRS)

2.4

Il LED verde sopra il pulsante **AUTO** è acceso (il controller è in modalità Auto). Non è possibile avviare il motore o collegare il carico premendo il pulsante **START** 

Il controller avvierà automaticamente il motore quando tutte le condizioni per l'avviamento e collegamento del carico saranno raggiunte. Il motore in modalità Auto non può essere fermato premendo il pulsante **STOP**. Il motore può essere avviato e fermato attraverso l'ingresso binario Remote Start/stop o Remote Start And Load.

REV.0-12/16

ITALIANO

3.

#### STRUTTURA DELLE PAGINE

Le informazioni visualizzate sono strutturate in pagine. Usare i pulsanti 🔼 e 🔽 per muoversi.

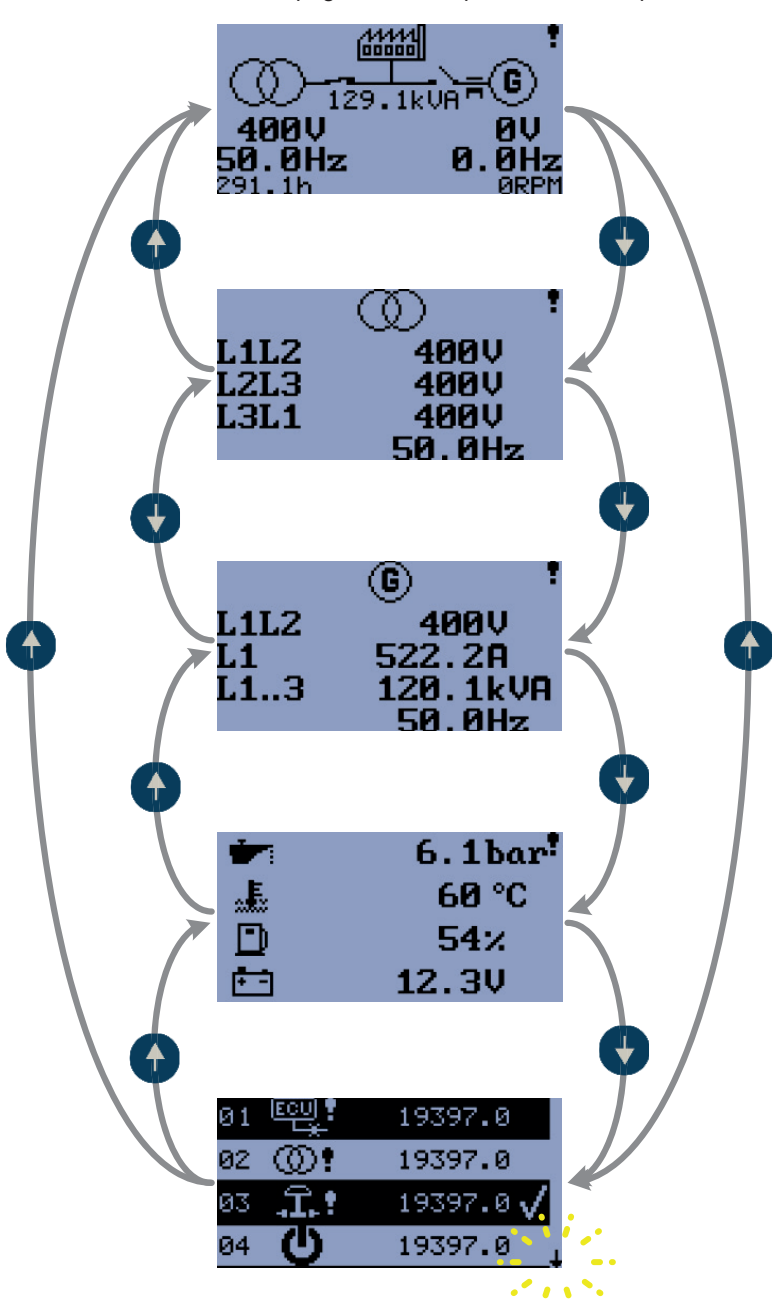

#### 3.1 Struttura delle pagine principali (in AMF)

La prima pagina contiene le informazioni base sulle misure di tensione e frequenza di rete e generatore. Sono anche visualizzate le posizioni (stati) di MCB e GCB, le ore di funzionamento la potenza erogata dal generatore e il N° di giri del motore. Quando si verifica qualsiasi tipo allarme il simbolo generale di avvertimento sarà visualizzato sull'angolo alto a destra del display.

La seconda pagina contiene informazioni dettagliate su tensioni e frequenza di rete.

La terza pagina contiene informazioni dettagliate del generatore: tensione, corrente, potenza e frequenza.

La quarta pagina mostra informazioni sul motore – pressione olio;temperatura acqua; livello carburante e tensione di batteria.

La quinta pagina mostra gli ultimi allarmi o eventi.

#### 3.2 Struttura delle pagine principali (in MRS)

La prima pagina contiene le informazioni base sulle misure di tensione e frequenza del solo generatore. E' anche visualizzata la posizione (stat0) di GCB (solo se configurato), le ore di funzionamento, la potenza erogata dal generatore e il N° di giri del motore. Quando si verifica qualsiasi tipo di allarme il simbolo generale di avvertimento sarà visualizzato sull'angolo alto a destra del display.

La seconda pagina contiene informazioni dettagliate del generatore: tensione, corrente, potenza e frequenza. La terza pagina mostra informazioni sul motore – pressione olio;temperatura acqua; livello carburante e tensione di batteria. La quarta pagina mostra gli ultimi allarmi o eventi.

# ITALIANO

4.

- Avvertimenti
- Allarmi (shutdowns)
- Messaggi ECU

Quattro registrazioni possono essere visualizzate contemporaneamente sullo schermo LCD. La capacità totale è di 10 registrazioni, la figura è un esempio di come è organizzato lo storico. La pagina in questo esempio sta mostrando gli ultimi quattro eventi. Per vedere le altre registrazioni memorizzate si deve attendere 3 secondi sino a che smette di lampeggiare la freccia in basso, poi premere il pulsante ▼.

Per la conferma degli allarmi (shutdown) premere il pulsante Stop.

ALLARMI, EVENTI E GESTIONE DELLE REGISTRAZIONI

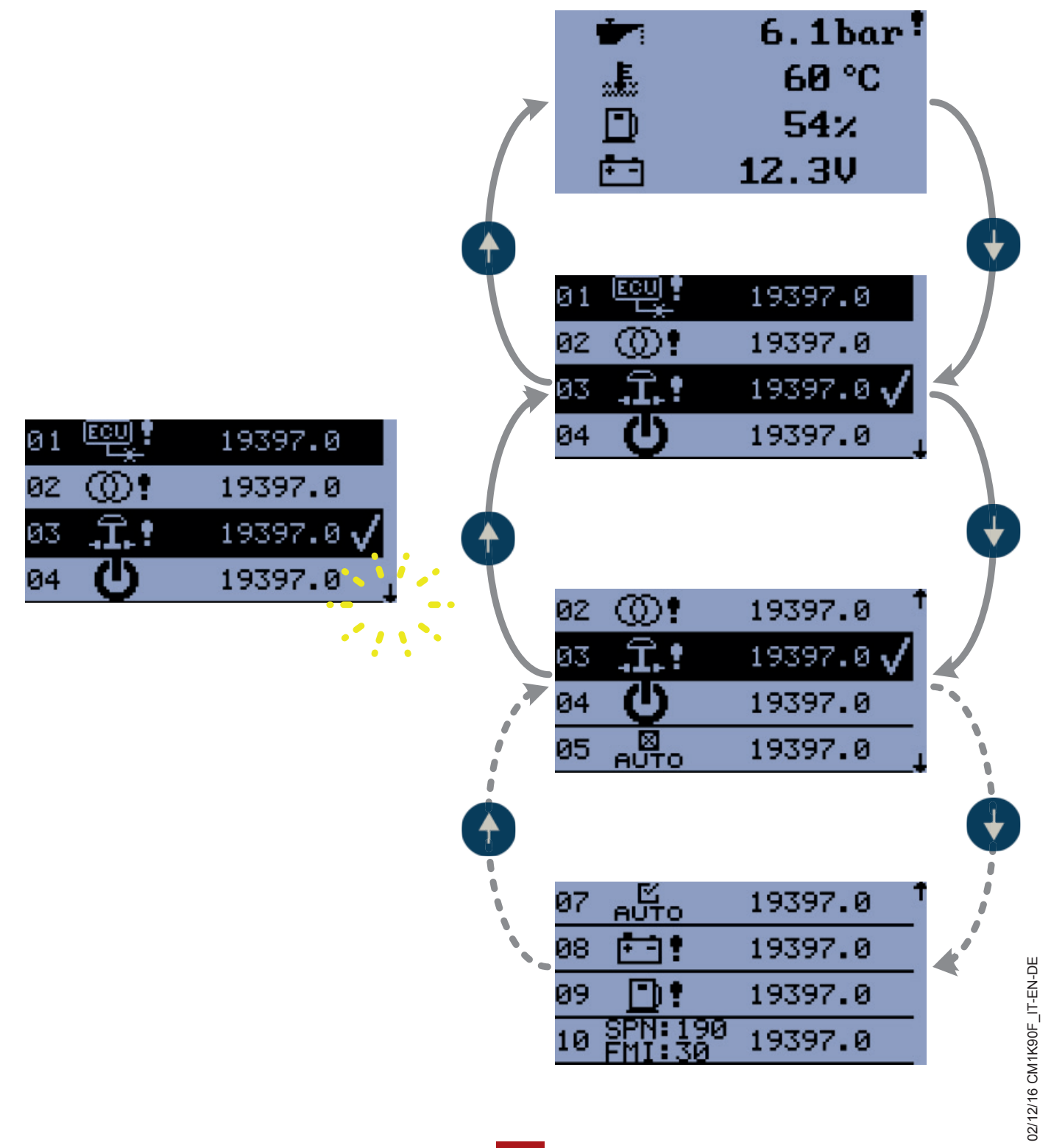

REV.0-12/16

4.1 Eventi

Ogni evento elencato nella tabella che segue viene salvato nello storico affiancato dalle ore di funzionamento, si veda la figura.

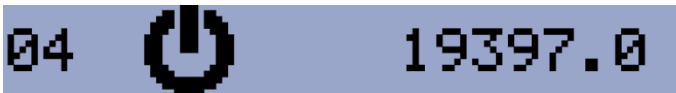

#### EVENTI POSSIBILI

| @'                      | <b>Rientro rete</b><br>Tutti i parametri di rete sono all'interno dei campi impostati.                                                                                                    |
|-------------------------|----------------------------------------------------------------------------------------------------|
| @!                      | Mancanza rete<br>Il rilevamento di mancanza rete dipende dalle impostazioni di setpoint.                                                                                                    |
| (5):                    | Avviamento manuale<br>Il motore è stato avviato manualmente premendo il pulsante START in modalità Manuale.                                                                                      |
| (5) ±                   | Avviamento Remoto<br>Il motore è stato avviato da remoto attraverso la funzione del terminale d'ingresso I02 Remote Start/Stop<br>o I03 Remote Start And Load. Il controller è in modalità Auto. |
| <b>5</b> 5®             | Avviamento AMF<br>Il motore è stato automaticamente avviato a causa di mancanza rete. Il controller è in modalità Auto.                                                                          |
| 🛛 ±                     | Arresto manuale<br>Il motore è stato arrestato manualmente premendo il pulsante STOP in modalità Manuale.                                                                                        |
| $\boxtimes \frac{1}{2}$ | Arresto Remoto<br>Il motore è stato arrestato da remoto attraverso la funzione del terminale d'ingresso I02 Remote Start/Stop<br>o I03 Remote Start And Load. Il controller è in modalità Auto.  |
| 8°                      | Arresto AMF<br>Il motore è stato automaticamente arrestato a causa del trasferimento del carico alla rete. Il controller è in<br>modalità Auto.                                                  |
| 区<br>АUTO               | Auto ON<br>La modalità Auto è attivata.                                                                                                    |
| ⊠<br>AUTO               | Auto OFF<br>La modalità Auto è disattivata.                                                                                                    |
| Ċ                       | Alimentazione<br>Il controller è acceso.                                                                                                    |
| <u>, P-G</u>            | Funzionamento in isola<br>Il carico è alimentato dal generatore.                                                                                                    |

ITALIANO

#### 4.2 Avvertenze

#### 4.2.1 Avvertimento attivo

Quando si verifica un avvertimento, l'uscita allarme O04 si chiude e il LED rosso sopra pulsante Stop lampeggia. Il simbolo generale di avvertimento lampeggerà nell'angolo in alto a destra dello schermo LCD e il simbolo corretto verrà visualizzato nello storico con le ore di funzionamento. Un avvertimento attivo non può essere confermato. Vedi l'elenco dei possibili avvertimenti.

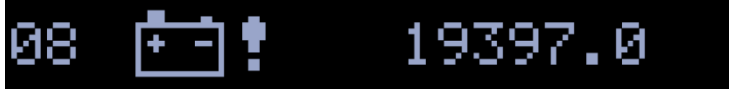

AVVERTIMENTO ATTIVO - BATTERIA SCARICA

#### 4.2.2 Avvertimento non attivo

Quando un avvertimento non è attivo, l'uscita allarme O04 si apre, il LED rosso sopra pulsante Stop smetterà di lampeggiare e il simbolo generale di avvertimento sulla pagina principale si spegnerà.

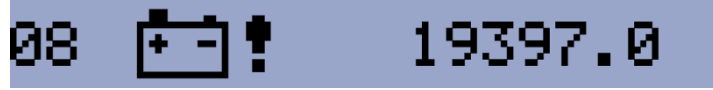

AVVERTIMENTO NON ATTIVO - BATTERIA SCARICA

#### 4.2.3 Avvertimenti possibili

| *          | Attenzione Manutenzione<br>L'intervallo di manutenzione è determinato dal valore di Setpoint E07 Manutenzione.<br>La protezione si attiva quando le ore di funzionamento del motore raggiungono questo valore.                                                                             |
|------------|----------------------------------------------------------------------------------------------------|
| ••• •      | Batteria scarica (guasto sul carica batteria)<br>Questo avviso si verifica se la tensione di batteria è inferiore al limite prestabilito di sotto tensione di<br>batteria per più di 30 secondi. Questo avviso si verifica anche in caso di guasto dell'alternatore di carica<br>batteria. |
|            | Basso livello carburante<br>Questo avviso si verifica quando l'ingresso analogico Livello Carburante è inferiore al 20% o l'ingresso<br>binario Livello Carburante rimane chiuso per più di 10 secondi.                                                                                    |
| <u>_1</u>  | Attenzione esterno 1<br>Questo avviso si verifica quando l'ingresso External Warning 1 è attivato.                                                                                                    |
| <u></u> ∆2 | Attenzione esterno 2<br>Questo avviso si verifica quando l'ingresso External Warning 2 è attivato.                                                                                                    |
| <u> </u>   | Attenzione esterno 3<br>Questo avviso si verifica quando l'ingresso External Warning 3 è attivato.                                                                                                    |
|            | <b>Errore di comunicazione ECU</b><br>Questo avviso si attiva quando la ECU (se configurata) non comunica e tutti i valori della ECU sono visua-<br>lizzati sul display con #####.                                                                                                    |
| <u>@</u> ! | Fallimento di MCB.<br>Azione fallita del contattore di rete MCB.                                                                                                    |
| യി         | <b>Sequenza fase di RETE anti-oraria (CCW)</b><br>Errata sequenza fase di RETE ( anti-oraria CCW).                                                                                                    |

TALIANO

#### 4.3 Allarmi

#### 4.3.1 Procedura di arresto (shutdown)

Il controller InteliNano Plus apre le uscite O05 GCB Close/Open, O01 Starter, O08 Prestart e Fuel Solenoid e chiude O03 Stop Solenoid per fermare immediatamente il motore. L'uscita O04 Alarm viene chiusa. Protezioni attive o non confermate disabilitano l'avviamento.

#### 4.3.2 Allarme (shutdown) attivo non confermato.

Quando si verifica un arresto, la procedura di spegnimento avrà inizio, il LED rosso sopra il pulsante Stop lampeggia, il simbolo generale di attenzione lampeggerà nell'angolo in alto a destra dello schermo LCD, e il simbolo corretto di spegnimento verrà visualizzato nello storico con le ore di funzionamento. La registrazione nello storico è negativa, si veda la figura. Vedi l'elenco dei possibili allarmi (shutdown). Per la conferma di un allarme (schudown) premere il pulsante Stop.

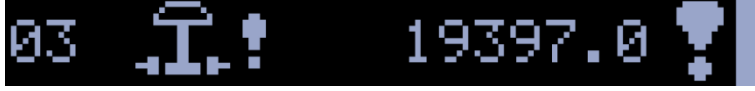

```
ALLARME (SHUTDOWN) ATTIVO NON CONFERMATO - STOP D'EMERGENZA
```

#### 4.3.3 Allarme (shutdown) attivo confermato.

Quando un arresto attivo viene confermato il LED rosso sopra il pulsante di Stop smette di lampeggiare. La registrazione nello storico rimane negativo con il simbolo di conferma alla fine. L' uscita O04 Allarm è aperto.

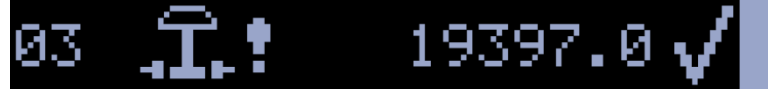

ALLARME (SHUTDOWN) ATTIVO CONFERMATO - STOP D'EMERGENZA

#### 4.3.4 Allarme (shutdown) non attivo non confermato

L'uscita O04 Alarm è chiusa, il LED rosso sopra il pulsante Stop lampeggia. il simbolo generale di attenzione lampeggerà nell'angolo in alto a destra dello schermo LCD, e il simbolo corretto di attenzione verrà visualizzato nello storico con le ore di funzionamento. Vedi l'elenco dei possibili allarmi (shutdown). Per la conferma di un allarme (schudown) premere il pulsante Stop.

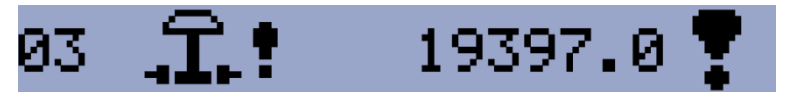

ALLARME (SHUTDOWN) NON ATTIVO NON CONFERMATO - STOP D'EMERGENZA

#### 4.3.5 Allarme (shutdown) non attivo confermato

L'uscita O04 Alarm è aperta. E' possibile avviare il motore se tutti gli allarmi (shutdowns) sono non attivi e confermati.

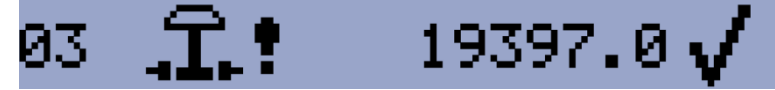

ALLARME (SHUTDOWN) NON ATTIVO CONFERMATO - STOP D'EMERGENZA

ITALIANO

| Ĵ.!                                                                                              | <b>Stop d'Emergenza</b><br>L' ingresso binario Emergency Stop è stato attivato.                                                                                                    |
|--------------------------------------------------------------------------------------------------|----------------------------------------------------------------------------------------------------|
| -                                                                                                | Sovra-velocità<br>La protezione diventa attiva se la velocità è maggiore del 115% della velocità nominale del motore, la<br>quale è derivata dalla frequenza del generatore.                                                                                                    |
| <b>A</b> -                                                                                       | Sotto-velocità<br>Bassi giri del motore. Questo allarme viene emesso quando il gruppo elettrogeno è in funzione e poi si<br>ferma da solo, cioè il numero di giri scende al di sotto del numero di giri nominale del motore.<br>L'allarme sotto-velocità comincia ad essere valutato 5 secondi dopo l'avviamento del generatore e viene<br>valutato per tutto il tempo in cui l'uscita Fuel Solenoid è chiusa.                                                                                                    |
| i i                                                                                              | <b>Bassa pressione olio</b><br>Il motore si ferma quando la pressione dell'olio scende o è inferiore a 1 bar o l'ingresso binario I22 Low O<br>Pressure è attivo.                                                                                                    |
| <b></b> !                                                                                        | Alta temperatura liquido di raffreddamento<br>Il motore si ferma quando la temperatura del liquido di raffreddamento supera la soglia di Coolant Tempe-<br>rature Shutdown.                                                                                                    |
| ]) 1                                                                                             | Allarme esterno 1                                                                                                    |
| ]) Z                                                                                             | Allarme esterno 2                                                                                                    |
| ])3                                                                                              | Allarme esterno 3                                                                                                    |
| <u>6</u> :                                                                                       | Fallimento di GCB.         Azione fallita del contattore di generatore GCB                                                                                                    |
| ۵Y                                                                                               | Sovra-tensione generatore<br>Il Generatore si fermerà quando la tensione di uscita supera la soglia impostata in G01 Generator Over-                                                                                                    |
|                                                                                                  | voltage Shutdown.                                                                                                    |
| GŲ                                                                                               | Voltage Shutdown. Sotto-tensione generatore II Generatore si fermerà quando la tensione di uscita scende sotto la soglia impostata in G02 Generator Underoltage Shutdown.                                                                                                    |
| ©¥<br>©Hz                                                                                        | <ul> <li>voltage Shutdown.</li> <li>Sotto-tensione generatore         II Generatore si fermerà quando la tensione di uscita scende sotto la soglia impostata in G02 Generator             Underoltage Shutdown.     </li> <li>Sovra-frequenza generatore         La frequenza del generatore è fuori dai limiti dati nelle impostazioni G03 Generator Overfrequency             Shutdown and G04 Generator Underfrequency Shutdown .     </li> </ul>                                                                                                    |
| ©¥<br>©Hz<br>©Hz<br>©Hz                                                                          | voltage Shutdown.         Sotto-tensione generatore         II Generatore si fermerà quando la tensione di uscita scende sotto la soglia impostata in G02 Generator         Underoltage Shutdown.         Sovra-frequenza generatore         La frequenza del generatore è fuori dai limiti dati nelle impostazioni G03 Generator Overfrequency         Shutdown and G04 Generator Underfrequency Shutdown .         Sotto-frequenza generatore         La frequenza del generatore biuri dai limiti dati nelle impostazioni G03 Generator Overfrequency         Shutdown and G04 Generator Underfrequency Shutdown .         Sotto-frequenza del generatore biuri dai limiti dati nelle impostazioni G03 Generator Overfrequency         Shutdown and G04 Generator Underfrequency Shutdown .                                                                                                    |
| G<br>U<br>G<br>U<br>C<br>C<br>C<br>C<br>C<br>C<br>C<br>C<br>C<br>C<br>C<br>C<br>C<br>C<br>C<br>C | voltage Shutdown.         Sotto-tensione generatore         II Generatore si fermerà quando la tensione di uscita scende sotto la soglia impostata in G02 Generator         Underoltage Shutdown.         Sovra-frequenza generatore         La frequenza del generatore è fuori dai limiti dati nelle impostazioni G03 Generator Overfrequency         Shutdown and G04 Generator Underfrequency Shutdown .         Sotto-frequenza generatore         La frequenza del generatore è fuori dai limiti dati nelle impostazioni G03 Generator Overfrequency         Shutdown and G04 Generator Underfrequency Shutdown .         Sotto-frequenza del generatore è fuori dai limiti dati nelle impostazioni G03 Generator Overfrequency         Shutdown and G04 Generator Underfrequency Shutdown .         Sequenza fase di GENERATORE anti-oraria (CCW)         Errata sequenza fase di GENERATORE (anti-oraria CCW).                                                                                                    |
| ©↓<br>©↓<br>©↓<br>©↓<br>©↓<br>↓<br>©↓<br>↓<br>↓<br>↓<br>↓<br>↓                                   | Voltage Shutdown.         Sotto-tensione generatore         II Generatore si fermerà quando la tensione di uscita scende sotto la soglia impostata in G02 Generator         Underoltage Shutdown.         Sovra-frequenza generatore         La frequenza del generatore è fuori dai limiti dati nelle impostazioni G03 Generator Overfrequency         Shutdown and G04 Generator Underfrequency Shutdown .         Sotto-frequenza generatore         La frequenza del generatore è fuori dai limiti dati nelle impostazioni G03 Generator Overfrequency         Shutdown and G04 Generator Underfrequency Shutdown .         Sotto-frequenza del generatore         La frequenza del generatore         La frequenza del generatore b fuori dai limiti dati nelle impostazioni G03 Generator Overfrequency         Shutdown and G04 Generator Underfrequency Shutdown .         Sequenza fase di GENERATORE anti-oraria (CCW)         Errata sequenza fase di GENERATORE (anti-oraria CCW).         Avviamento mancato         Mancato avviamento del generatore. |

ITALIANO

#### Batteria scarica

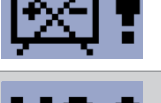

## Se il controller perde l'alimentazione durante la sequenza di avviamento a causa delle cattive condizioni della batteria, non tenterà di riavviare il motore e attiverà questa protezione.

VA! 4 •

### Rilevazione Automatica della tensione

Se si utilizza per l'impostazione di B04 "Connection Type" la rilevazione automatica e, la tensione misurata del generatore non corrisponde ai valori predefiniti per il particolare tipo di connessione viene visualizzato l'allarme.

#### Corto circuito generatore

Se la corrente del generatore supera il limite di corrente pre-impostato.

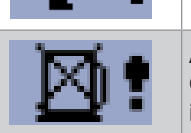

#### Allarme (shutdown) basso livello carburante

Questo arresto si verifica quando l'ingresso analogico Livello Carburante è inferiore al livello di arresto preimpostato o l'ingresso binario Fuel Level SD rimane chiuso per più di 10 secondi.

#### 4.4 Messaggi ECU

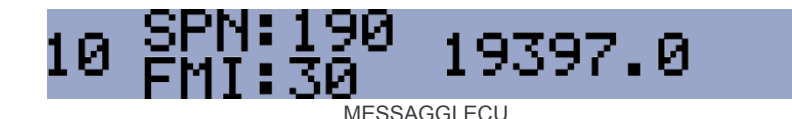

#### Messaggio ECU

I messaggi di diagnostica vengono letti e visualizzati nello storico dietro il simbolo ECU di avvertimento. Sono mostrati i messaggi per gli standard J1939 SPN (Suspect Parameter Number) e FMI (Failure Mode Identifier). Per le specifiche particolari dei codici SPN / FMI vedere in:

- SAE Truck and Bus Control and Communications Network Standards Manual, pubblicazione SAE HS-1939,
- Oppure far riferimento al corrispondente elenco dei codici di errore ECU del costruttore del motore.

Elenco completo dei messaggi di testo di diagnostica per ogni ECU può essere trovato in ComAp Motori elettronici manuale di supporto.

#### 5 IMPOSTAZIONE

#### 5.1 Accesso alla modalità di impostazione

Assicurarsi che il motore sia fermo e il controller sia in modalità Manuale (LED verde sopra il pulsante AUTO spento). Se non si è configurata la pagina personalizzata di inizializzazione (init) allora premere e tenere premuto il pulsante STOP, quindi premere brevemente il pulsante e poi il pulsante AUTO.

Se avete già creato la vostra pagina personalizzata di inizializzazione (init) allora premere e tenere premuto il pulsante **STOP** e quindi premere brevemente il pulsante ▲, verrà visualizzata la pagina personalizzata di inizializzazione, tenere premuto il pulsante **STOP**. Quindi premere ▼ per passare alla pagina di default, e poi premere **AUTO**. Per spostarsi su e giù nel menu di impostazione utilizzare ▲ e ▼. Premere il pulsante **START** per selezionare o il pulsante

di **STOP** per l'uscita.

#### 5.2 Setpoints

Utilizzare i pulsanti ▲ e ▼ per spostare o modificare il valore. Il pulsante START per selezionare il setpoint o confermare le modifiche e il pulsante STOP per tornare indietro.

| <u>†++↓</u> †      | Setting di base                    |                                                                     |
|--------------------|------------------------------------|---------------------------------------------------------------------|
| Codice<br>setpoint | Nome setpoint                      |                                                                     |
| B01                | Tensione nominale L-N              | 80 – 480 V                                                          |
| B02                | Tensione nominale L-L              | 80 – 600 V                                                          |
| B03                | Frequenza Nominale                 | 50 Hz (1), 60 Hz (2)                                                |
| B04                | Tipo di collegamento               | Monofase (1), Bifase (2), Trifase 3 fili<br>(3), Trifase 4 fili (4) |
| B05                | Formato misure                     | Metrico (1), Formato US (2)                                         |
| B06                | Funzione AMF                       | Disabilitato (1), Abilitato (2)                                     |
| B07                | Ritardo modalità zero Power        | 0-360 min                                                           |
| B08                | Modalità Torre Faro                | Disabilitato (1), Abilitato (2)                                     |
| B09                | Corrente nominale                  | 1 - 1000 A                                                          |
| B10                | Rapporto CT (trasf. amperometrico) | 1 - 5000 A                                                          |
| B11                | Giri motore nominali               | 100-4000                                                            |

REV.0-12/16

### Uscite ed ingressi

| Protezione e r | aramotri | motore |
|----------------|----------|--------|
| Fiotezione e p |          | notore |

| Ē                  | Protezione e parametri motore        |                                 |
|--------------------|--------------------------------------|---------------------------------|
| Codice<br>setpoint | Nome setpoint                        |                                 |
| E01                | Tempo di Prestart                    | 0-600 s                         |
| E02                | Tempo max di avviamento              | 0-60 s                          |
| E03                | Tempo di raffreddamento              | 0-3600 s                        |
| E04                | Arresto pressione olio               | 0-10 Bar                        |
| E05                | Arresto temperatura                  | 0 - 150 °C                      |
| E06                | Sotto-tensione batteria              | 8 - 40 V                        |
| E07                | Allarme manutenzione                 | 0 - 10000 h                     |
| E08                | Sgancio avviamento da pressione olio | Disabilitato (1), Abilitato (2) |
| E09                | Tempo aria                           | 0 - 3600 s                      |
| E10                | Tempo minimo di stabilizzazione      | 1 - 300 s                       |
| E12                | Tentativi di avviamento              | 1 - 10                          |
| E15                | Arresto livello carburante           | 0 - 20%                         |
|                    |                                      |                                 |

| G               | Protezione generatore          |             |
|-----------------|--------------------------------|-------------|
| Codice setpoint | Nome setpoint                  |             |
| G01             | Arresto sovra-tensione         | G02 - 200 % |
| G02             | Arresto sotto-tensione         | 0 - G01 %   |
| G03             | Arresto sovra-frequenza        | G04 - 130 % |
| G04             | Arresto sotto-frequenza        | 0 - G03 %   |
| G05             | Arresto corto circuito         | 100 - 500 % |
| G06             | Ritardo arresto corto circuito | 0 - 10,00 s |

| ()<br>8            | AMF (Auto Mains Failure) setting |             |
|--------------------|----------------------------------|-------------|
| Codice<br>setpoint | Nome setpoint                    |             |
| A01                | Ritardo avviamento emergenza     | 0 - 600 s   |
| A02                | Ritardo ritorno rete             | 1 - 3600 s  |
| A03                | Sovra-tensione di rete           | A04 - 150 % |
| A04                | Sotto-tensione di rete           | 50 - A03    |
| A05                | Sovra-frequenza di rete          | A06 - 150 % |
| A06                | Sotto-frequenza di rete          | 50 - A05 %  |

| Codice<br>uscite | Uscite                     | Тіро    | Terminali assegnati           |
|------------------|----------------------------|---------|-------------------------------|
| O00              | Non Usato                  | binario | T04 , T05, T06, T07, T08, T09 |
| O01              | Avviamento                 | binario | Т04                           |
| O02              | Elettrovalvola             | binario | T05, T06, T07, T08, T09       |
| O03              | Solenoide Stop             | binario | T05, T06, T07, T08, T09       |
| O04              | Allarme                    | binario | T04, T05, T06, T07, T08, T09  |
| O05              | Apri/Chiudi GCB            | binario | T04, T05, T06, T07, T08, T09  |
| O06              | Apri/Chiudi MCB            | binario | T04, T05, T06, T07, T08, T09  |
| O07              | Pronto per presa di carico | binario | T04, T05, T06, T07, T08, T09  |
| O08              | Prestart                   | binario | T04, T05, T06, T07, T08, T09  |
| O09              | Alimentazione ECU          | binario | T04, T05, T06, T07, T08, T09  |
| O10              | Aria                       | binario | T04 , T05, T06, T07, T08, T09 |
| O11              | Candelette preriscaldo     | binario | T04 , T05, T06, T07, T08, T09 |

REV.0-12/16

ITALIANO

#### Uscite ed ingressi

| Code<br>ingressi | Ingressi                                  | Тіро      | Terminali assegnati          |
|------------------|-------------------------------------------|-----------|------------------------------|
| 100              | Non usato                                 | binario   | T07, T11, T12, T13, T14, T15 |
| I01              | Stop d'emergenza                          | binario   | T07, T11, T12, T13, T14, T15 |
| 102              | Start/Stop a distanza                     | binario   | T11                          |
| 103              | Start/Stop a distanza con presa di carico | binario   | T11                          |
| 104              | Accesso bloccato                          | binario   | T07, T11, T12, T13, T14, T15 |
| 105              | Funzione AMF bloccata                     | binario   | T07, T11, T12, T13, T14, T15 |
| 106              | Indicazione stato MCB                     | binario   | T07, T11, T12, T13, T14, T15 |
| 107              | Indicazione stato GCB                     | binario   | T07, T11, T12, T13, T14, T15 |
| I10              | Allarme esterno 1                         | binario   | T07, T11, T12, T13, T14, T15 |
| I11              | Allarme esterno 2                         | binario   | T07, T11, T12, T13, T14, T15 |
| l12              | Allarme esterno 3                         | binario   | T07, T11, T12, T13, T14, T15 |
| I13              | Arresto esterno 1                         | binario   | T07, T11, T12, T13,T14, T15  |
| 114              | Arresto esterno 2                         | binario   | T07, T11, T12, T13, T14, T15 |
| I15              | Arresto esterno 3                         | binario   | T07, T11, T12, T13, T14, T15 |
| 120              | Basso livello carburante                  | binario   | T07, T11, T12, T13, T14, T15 |
| 121              | Livello carburante analogico              | analogico | T13, T14, T15                |
| 122              | Bassa pressione olio                      | binario   | T07, T11, T12, T13, T14, T15 |
| 123              | Pressione olio analogico                  | analogico | T13, T14, T15                |
| 124              | Alta temperatura                          | binario   | T07, T11, T12, T13, T14, T15 |
| 125              | Temperatura analogico                     | analogico | T13, T14, T15                |
| 129              | Arresto livello carburante                | binario   | T07, T11, T12, T13, T14, T15 |

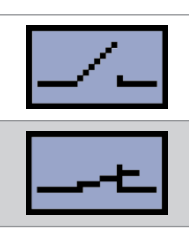

| Contatto normalmente aperto – uscita |  |  |
|--------------------------------------|--|--|
| Contatto normalmente chiuso – uscita |  |  |

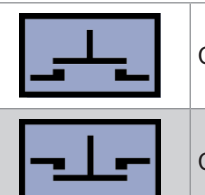

Contatto normalmente aperto – Ingresso

Contatto normalmente chiuso – Ingresso

### Curve sensori analogici

|           | I21             | 123             | 125             |
|-----------|-----------------|-----------------|-----------------|
| /1        | VDO Level %     | VDO 5 Bar       | VDO 40-120 °C   |
| <u></u> 2 | Datcon Level %  | VDO 10 Bar      | VDO 50-150 °C   |
| 3         |                 | Datcon 5 Bar    | Datcon High °C  |
| _/4       |                 | Datcon 7 Bar    | Datcon Low °C   |
| 5         |                 | Datcon 10 Bar   |                 |
| X         | NON selezionato | NON selezionato | NON selezionato |

Per applicare tutte le modifiche tornare al menu principale e riavviare il controller premendo il pulsante Stop.

Per la configurazione della ECU utilizzare il software per PC NanoEdit. Per maggiori dettagli consultare InteliNano AMF Reference Guide.

# ITALIANO

6

Resistenza terminale

DATI TECNICI

| Campo/Alimentazione                                   | ampo/Alimentazione 6-36VDC                                                |  |  |
|-------------------------------------------------------|---------------------------------------------------------------------------|--|--|
| Immunità alla mancanza di alimentazione               | 100ms                                                                     |  |  |
| Assorbimento                                          | 35 - 95 mA                                                                |  |  |
| Assorbimento in modalità zero power                   | zero power 52 - 344 µA                                                    |  |  |
|                                                       |                                                                           |  |  |
| Temperatura di funzionamento                          | -20 70°C                                                                  |  |  |
| Umidità di funzionamento                              | 95% senza condensa (IEC/EN 60068-2-30)                                    |  |  |
| Grado di protezione (frontale)                        | IP65 - solo con guarnizione 4x405<br>IP50 - senza guarnizione             |  |  |
| Temperatura di magazzino                              | -30 80°C                                                                  |  |  |
|                                                       |                                                                           |  |  |
| Ingressi binari (fino a 6)                            |                                                                           |  |  |
| Resistenza d'ingresso                                 | 1.5 ΚΩ                                                                    |  |  |
| Tensione contatto chiuso                              | <2V                                                                       |  |  |
| Tensione contatto aperto                              | >3.5V                                                                     |  |  |
|                                                       |                                                                           |  |  |
| Uscite binarie (fino a 6)                             |                                                                           |  |  |
| Uscite bassa corrente (4)                             | 500 mA                                                                    |  |  |
| Uscite ad alta corrente (2)                           | 6A - (continua) / 10A (Breve) (L≤500mH)                                   |  |  |
| Totale corrente d'uscita                              | cita 10A - (continua) / 16A - (Breve) (L≤500mH)                           |  |  |
|                                                       |                                                                           |  |  |
| Misure di Generatore / Rete                           |                                                                           |  |  |
| Misure in ingresso                                    | Tensione generatore monofase, corrente monofase, tensione di rete trifase |  |  |
| Tipo di misura                                        | Vero RMS                                                                  |  |  |
| Campo di tensione                                     | 480V L-L (277V L-N)                                                       |  |  |
| Max. tensione misurata                                | 340V L-N                                                                  |  |  |
| Precisione sulla tensione                             | 1 %                                                                       |  |  |
| Campo di frequenza                                    | 40-70 Hz                                                                  |  |  |
| Precisione sulla frequenza                            | 1 %                                                                       |  |  |
| Campo di corrente                                     | 0 - 5 A                                                                   |  |  |
| Precisione sulla corrente                             | 2% Vero RMS                                                               |  |  |
|                                                       |                                                                           |  |  |
| Circuito di pre-eccitazione per alternatore carica CB |                                                                           |  |  |
| Corrente di eccitazione                               | 100 mA                                                                    |  |  |
| Soglia di guasto                                      | 80%                                                                       |  |  |
|                                                       |                                                                           |  |  |
| Porta USB                                             | 1                                                                         |  |  |
|                                                       |                                                                           |  |  |
| Τίρο                                                  | CAN bus                                                                   |  |  |
| Isolamento galvanico                                  | No                                                                        |  |  |
| Baud rate                                             | 250 kbps                                                                  |  |  |
| Lunghezza Bus                                         | max. 200m                                                                 |  |  |
|                                                       |                                                                           |  |  |

REV.0-12/16

120 Ohm, interna, con ponticello

7

### PROCEDURA RESET ALLARME ORE/MANUTENZIONE

| POSIZIONE | PULSANTE                                              | DESCRIZIONE                                                                                                    |
|-----------|-------------------------------------------------------|----------------------------------------------------------------------------------------------------|
| 1         | Auto<br>Q                                             | Spegnere Tasto AUTO                                                                                                    |
| 2         | Stop<br>0                                             | Tenere premuto STOP e in sequenza premere 🚺 🔽 AUTO                                                                                                    |
| 3         |                                                       | Appare la schermata                                                                                                    |
| 4         | IIII <b>()</b> () () () () () () () () () () () () () | Spostarsi sul Con V e premere START                                                                                                    |
| 5         | C                                                     | Spostarsi fino a <i>E07</i> e premere <b>START</b>                                                                                                    |
| 6         |                                                       | Impostare le ore del successivo intervento di manutenzione.<br>(Impostare le ore seguendo le instruzioni del libretto d'uso e manutenzione del motore o le<br>indicazioni del manutentore) |
| 7         | Stop<br>0                                             | Premere <b>STOP</b> 3 volte per uscire                                                                                                    |

REV.0-07/19

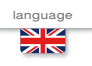

## USE AND MAINTENANCE MANUAL

TRANSLATION OF THE ORIGINAL INSTRUCTIONS - ENGLISH

## COMAP InteliNano PLUS

- Unità controllo motore
- Engine control unit
- Protection moteur
- Motorschutz

- Unidad control motor
- Unidade de controlo do motor

Codice Code Code Codigo Kodezahl Código

MCM1K90F9003

Edizione Edition Édition Edición Ausgabe Edição

07.2019

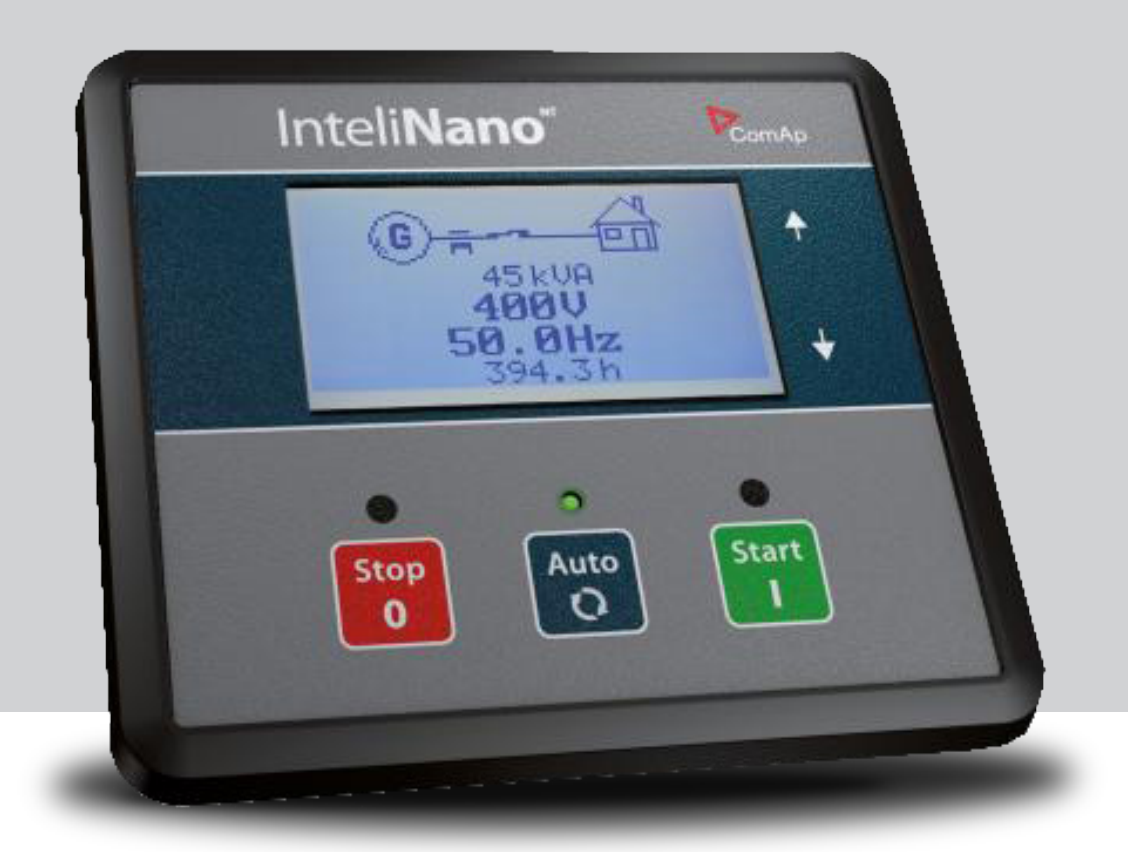

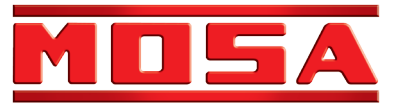

|    | R I | n | <b>FV</b> |
|----|-----|---|-----------|
| Ш  | IN  | U | EX.       |
| Į. | IN  | υ | ΕЛ        |

ENGLISH

|           |                                      | INDEX REV.1-07/1 |
|-----------|--------------------------------------|------------------|
| 1. OPERAT | TOR INTERFACE                        |                  |
| 2. START  | AND STOP ENGINE                      | PAG.23           |
| 2.1       | AMF IN MANUAL MODE                   | PAG.23           |
| 2.2       | MRS IN MANUAL MODE                   | PAG.23 _         |
| 2.3       | AMF IN AUTO MODE                     | PAG.23           |
| 2.4       | MRS IN AUTO MODE                     | PAG.23           |
| 3. DISPLA | Y SCREENS STRUCTURE                  | PAG.24           |
| 3.1       | AMF MAIN SCREENS STRUCTURE           | PAG.24           |
| 3.2       | MRS MAIN SCREENS STRUCTURE           | PAG.24           |
| 4. ALARM  | S, EVENTS AND HISTORY MANAGEMENT     | PAG.25           |
| 4.1       | EVENTS                               | PAG.26           |
| 4.2       | WARNINGS                             | PAG.27           |
| 4.2.1     | ACTIVE WARNING                       | PAG.27           |
| 4.2.2     | INACTIVE WARNING                     | PAG.27           |
| 4.2.3     | POSSIBLE WARNINGS                    | PAG.27           |
| 4.3       | SHUTDOWN                             | PAG.28           |
| 4.3.1     | SHUTDOWN PROCEDURE                   | PAG.28           |
| 4.3.2     | ACTIVE UNCONFIRMED SHUTDOWN          | PAG.28           |
| 4.3.3     | ACTIVE CONFIRMED SHUTDOWN            | PAG.28           |
| 4.3.4     | INACTIVE UNCONFIRMED SHUTDOWN        | PAG.28           |
| 4.3.5     | INACTIVE CONFIRMED SHUTDOWN          | PAG.28           |
| 4.3.6     | POSSIBLE SHUTDOWN ALARMS             | PAG.29           |
| 4.4       | ECU MESSAGES                         | PAG.30           |
| 5 SETUP   |                                      | PAG.30           |
| 5.1       | ACCESSING THE SETUP MODE             | PAG.30           |
| 5.2       | SETPOINTS                            | PAG.30           |
| 6 TECHNIC | CAL DATE                             | PAG.33           |
| 7 PROCED  | URE FOR HOUR/MAINTENANCE ALERT RESET | PAG.34           |

ENGLISH

### 1. OPERATOR INTERFACE

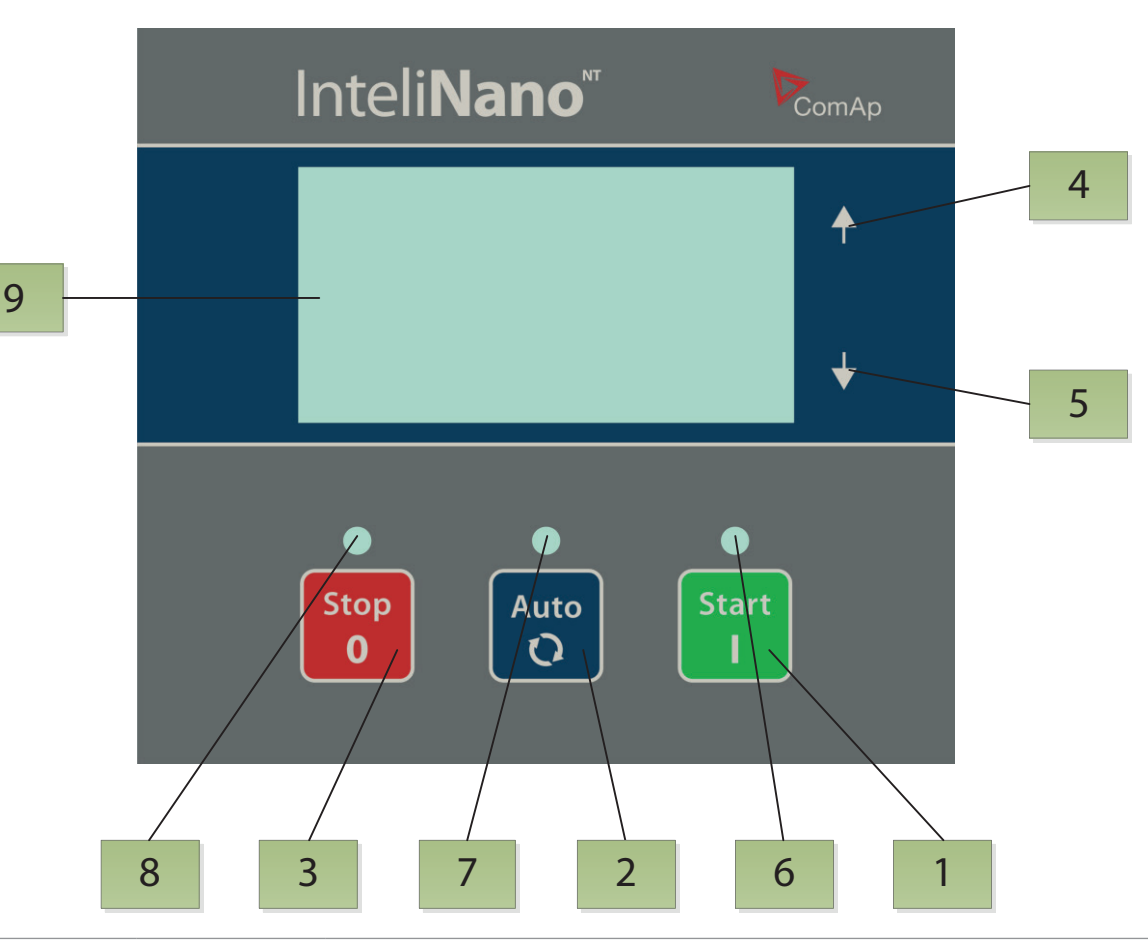

| GEN-SET CONTROL BUTTONS |              |                                                                                                    |
|-------------------------|--------------|----------------------------------------------------------------------------------------------------|
| POSITION                | BUTTON       | DESCRIPTION                                                                                                    |
| 1                       | Start        | <b>START (START) BUTTON.</b> Works in Manual mode only. Press this button to initiate the start sequence of the engine - in Manual operating mode only. This button is also used to confirm changes in setup mode.                                                            |
| 2                       | Auto<br>C    | <b>AUTO</b> ( <b>AUTO</b> ) <b>BUTTON</b> is dedicated for switching between auto and manual operating mode.                                                                                                    |
| 3                       | Stop<br>0    | <b>STOP</b> ( <b>STOP</b> ) <b>BUTTON.</b> Press this button to initiate the stop sequence of the gen-set when engine is running - in Manual operating mode only. This button is also used to cancel changes in setup mode, to go back or to exit and for alarm confirmation. |
| 4                       | G            | <b>UP (</b> ) <b>BUTTON</b> for move up or value increasing.                                                                                                    |
| 5                       | $\mathbf{O}$ | <b>DOWN (</b> ) BUTTON for move down or value decreasing.                                                                                                    |

### **GEN-SET OPERATION INDICATORS**

| POSITION | INDICATOR DESCRIPTION                                                                                                    |
|----------|----------------------------------------------------------------------------------------------------|
| 6        | <b>Engine operation.</b> Green LED is blinking, if engine is starting, cooling or stopping. When LED is on the engine is running and is loaded or ready to load.                                       |
| 7        | <b>Operating mode.</b> When the green LED is on, the controller is in Auto operating mode. When is off the controller is in Manual mode.                                                               |
| 8        | <b>Alarm red LED.</b> The LED will blink when there is one or more active warning or active shutdown alarm. The LED is on when the active shutdown alarm is confirmed and the engine can't be started. |
| 9        | Graphic B/W display, 128x64 pixels                                                                                                    |

#### 2. START AND STOP ENGINE

#### 2.1 AMF in MANUAL mode

ENGLISH

Green LED above **AUTO** button is off (controller is in MANUAL mode). When there is no any active shut down alarm you can start the engine by pressing **START** button. Green LED above button will blink. LED is blinking during starting, cooling or stopping procedure. When the engine is already started, the green LED will stop blink and start lights continuously, the generator is ready to load. When you press **START** button again the MCB will open. Another press of this button will close GCB.

Press **STOP** button to stop the engine. First press will open the GCB, next press will close MCB and next press start cooling stopping procedure. When you press this button again the controller will stop engine immediately. For fast load transfer and the engine stop press and hold **STOP** button till load will be transferred and engine stops.

#### 2.2 MRS in MANUAL mode

Green LED above **AUTO** button is off (controller is in MANUAL mode). When there is no any active shut down alarm you can start the engine by pressing **START** button. Green LED above button will blink. LED is blinking during starting, cooling or stopping procedure. When the engine sis already started, the green LED will stop blink and start lights continuously. The generator is ready to load. When you press **START** button again the GCB will close – only when the GCB is configured.

Press **STOP** button to stop the engine. First press will open the GCB and next press start cooling and stopping procedure. When you press this button again the controller will stop the engine immediately. For fast engine stop press and hold **STOP** button till engine stops.

#### 2.3 AMF in AUTO mode

Green LED above **AUTO** button is on (controller is in AUTO mode). You can't start the engine or transfer the load by pressing **START** button. The controller will start automatically when all conditions for start and load transfer will be reached. The engine in AUTO mode can't be stopped by pressing **STOP** button.

Engine can be started or stopped via binary input Remote Start/stop or Remote Start And Load.

#### 2.4 MRS in AUTO mode

Green LED above **AUTO** button is on (controller is in AUTO mode). You can't start the engine or connect the load by pressing **START** button. The controller will start automatically when all conditions for start and load connection will be reached. The engine in AUTO mode can't be stopped by pressing **STOP** button.

Engine can be started or stopped via binary input Remote Start/stop or Remote Start And Load.

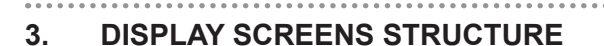

**ENGLISH** 

The displayed information is structured into "screens". Use  $\square$  and  $\square$  button to switch over the screens.

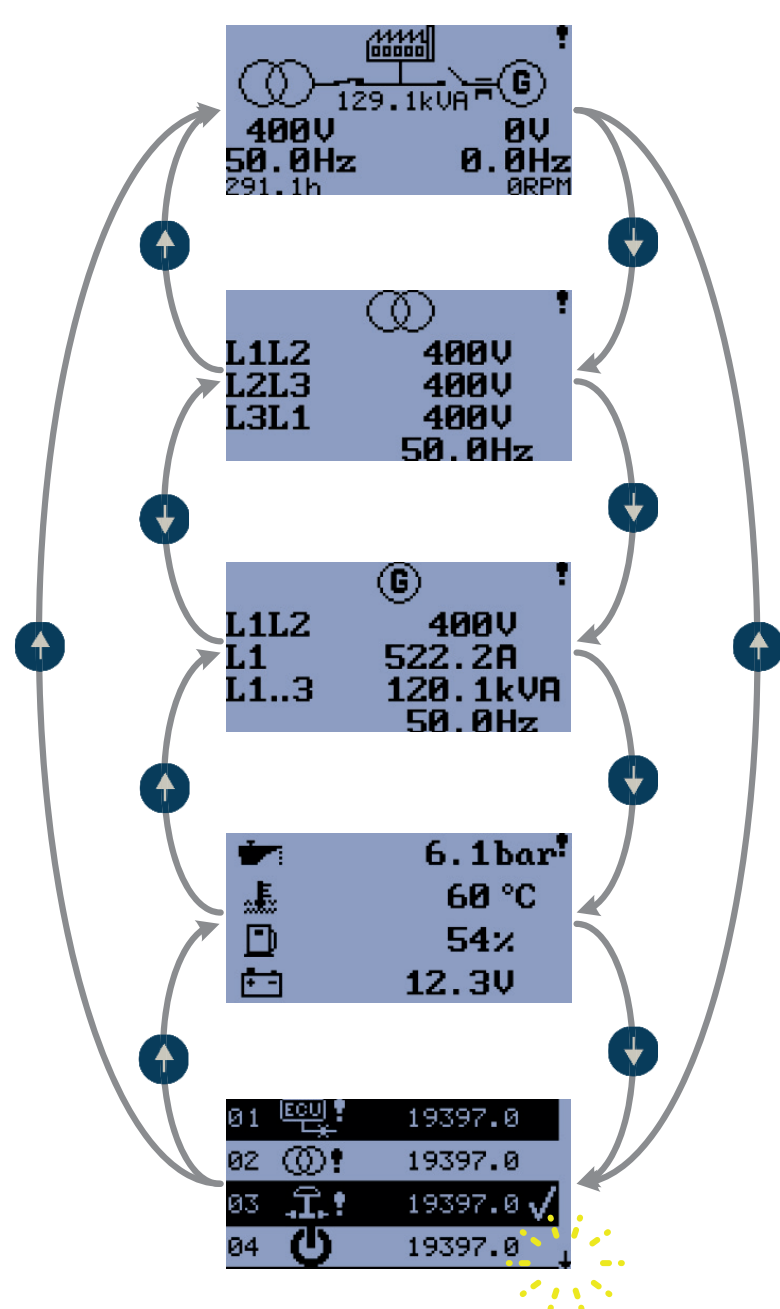

#### 3.1 AMF main screens structure

First screen contain basic information about voltage and frequency measurement on mains and generator side. Also there is displayed position (status) of MCB and GCB, running hours counter, generator power and engine rpm. When any alarm occurs the general warning symbol will be displayed on the LCD's upper right corner.

Second screen contain detail mains voltage and frequency information.

Third screen contain detail generator information: voltage, current, power and frequency.

Fourth screen shows the engine information – oil pressure; coolant temperature; fuel level and battery voltage. Fifth screen shows last alarms or events.

#### 3.2 MRS main screens structure

First screen contain basic information about voltage and frequency measurement only on generator side. Also there is displayed position (status) of GCB (only when is configured), running hours counter, generator power and engine rpm. When any alarm occurs the general warning symbol will be displayed on the LCD's upper right corner. Second screen contain detail generator information: voltage, current, power and frequency. Third screen shows the engine information – oil pressure; coolant temperature; fuel level and battery voltage. Fourth screen shows last alarms or events.

02/12/16 CM1K90F\_IT-EN-DE

Following alarms and records are available:

Event

4.

ENGLISH

- Warnings
- Shutdowns
- **ECU Messages**

Four records can be displayed simultaneously on the LCD screen. Total capacity is 10 records the figure is an example of how the history is organized. The screen in this example is showing the four latest events.

To view further history records you have to wait 3 second till down arrow stops blink, then press ▼ button. For alarm (shutdown) confirmation press Stop button.

6.1bar ! 60 °C 54% 12.3V 19397.0 01 19397.0 02 19397.0 🗸 03 19397.0 04 19397.0 0119397.0 02 19397.0, 03 19397.0 04 19397.0 02 19397.0 🝾 03 04 19397.0 8 19397.0 05 AUTO 19397.0 07 19397.0 08 02/12/16 CM1K90F\_IT-EN-DE 09 19397.0 90 19397.0 10

REV.0-12/16

ENGLISH

4.1 Events

Every event listed in table below is saved in history with running hours stamp, see figure.

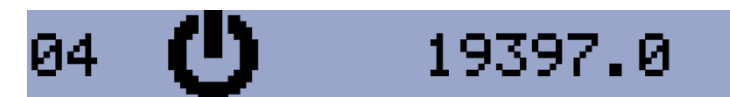

### POSSIBLE EVENTS

| ©´                       | Mains Return<br>Mains has returned. All mains parameters are within the preset range                                                                             |
|--------------------------|----------------------------------------------------------------------------------------------------|
| <b>@!</b>                | Mains Fail<br>Mains failure detection depends on Auto mains failure setpoints.                                                                                   |
| ®ĵ±                      | Manual Start<br>Engine was manually started by pressing button <b>START</b> in Manual mode.                                                                      |
| ®)±                      | Remote Start<br>Engine was remotely started via input terminal's function I02 Remote Start/Stop or I03 Remote Start And<br>Load. The controller is in Auto mode. |
| <b>5</b> 5®              | AMF Start<br>Engine was automatically started because of mains failure. The controller is in Auto mode.                                                          |
| $\bigotimes \mathtt{z}$  | Manual Stop<br>Engine was manually stopped by pressing button <b>STOP</b> in Manual mode.                                                                        |
| $\bigotimes \frac{1}{2}$ | Remote Stop<br>Engine was remotely stopped via input terminal's function I02 Remote Start/Stop or I03 Remote Start And<br>Load. The controller is in Auto mode.  |
| &                        | AMF Stop<br>Engine was automatically stopped because of transfer to mains. The controller is in Auto mode.                                                       |
| 区<br>АUTO                | Auto On<br>Auto mode is active.                                                                                                    |
|                          | Auto Off<br>Auto mode is inactive                                                                                                    |
| Ċ                        | Power On<br>The controller is turned on.                                                                                                    |
| ₽G                       | Island Operation<br>Load is powered from generator.                                                                                                    |

### 4.2 Warnings

ENGLISH

#### 4.2.1 Active warning

When a warning occurs, O04 Alarm output will close and the red LED above Stop button will blink. Warning symbol will blink in the upper-right corner of the LCD and the proper warning symbol will be displayed in the history with running hours stamp. Active warning can't be confirmed. See list of possible warnings.

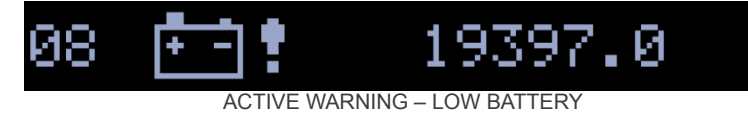

#### 4.2.2 Inactive warning

When a warning becomes inactive, O04 Alarm output will open, the red LED above Stop button will stop blinking, and the warning symbol on main screen will go out.

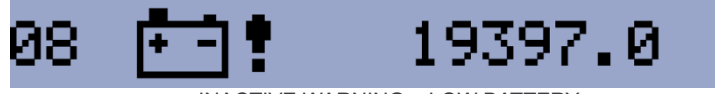

**INACTIVE WARNING – LOW BATTERY** 

#### 4.2.3 Possible warnings

| *          | Warning Maintenance<br>The service interval is determined by the setpoint E07 Maintenance. The protection becomes active when<br>the engine running hours reach this value.                                       |
|------------|----------------------------------------------------------------------------------------------------|
|            | <b>Low Battery (Charging Fail)</b><br>This warning comes up if the battery voltage is lower than preset Battery Undervoltage limit for longer than 30s. This warning also comes up when charging alternator fail. |
| D:         | <b>Low Fuel Level</b><br>This warning occurs when analog input Fuel Level is below 20% or binary input Fuel Level is closed lon-<br>ger than 10s.                                                                 |
| <u>_1</u>  | External Warning 1<br>This warning occurs when external warning 1 input is activated.                                                                                                    |
| <u></u> ∆2 | <b>External Warning 2</b><br>This warning occurs when external warning 2 input is activated.                                                                                                    |
| <u>∭</u> 3 | External Warning 3<br>This warning occurs when external warning 3 input is activated.                                                                                                    |
|            | <b>ECU Communication Error</b><br>This warning is activated when the ECU (if configured) is not communicating and all values from ECU show ######.                                                                |
| <u></u> ,  | MCB Fail<br>Failure of mains circuit breaker.                                                                                                    |
| (0)        | Mains CCW Rotation<br>Wrong mains phase sequence.                                                                                                    |

REV.0-12/16

#### 4.3 Shutdowns

IGLISH

#### 4.3.1 Shutdown procedure

The InteliNanoNT Plus controller opens outputs O05 GCB Close/Open, O01 Starter, O08 Prestart and O02 Fuel Solenoid and closes O03 Stop Solenoid to stop the engine immediately. O04 Alarm output is closed. Active or not confirmed protection disables start.

#### 4.3.2 2 Active unconfirmed shutdown

When a shutdown occurs, the Shutdown procedure will start, the red LED above Stop button blinks, the shutdown symbol will blink in the upper right corner of LCD, and the proper shutdown symbol is displayed in history with running hours stamp. The record in history is negative, see figure. See list of possible shutdown alarms. For shutdown alarm confirmation press Stop button.

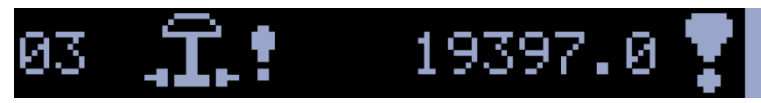

ACTIVE UNCONFIRMED SHUTDOWN - EMERGENCY STOP

#### 4.3.3 Active confirmed shutdown

When an active shutdown is confirmed the red LED above the Stop button stops blinking. The record in history stays negative with confirmation symbol at the end. **O04 Alarm** output is open.

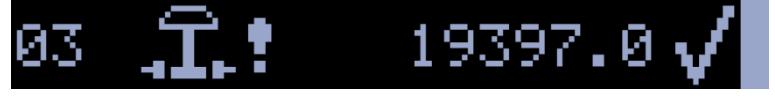

ACTIVE CONFIRMED SHUTDOWN – EMERGENCY STOP

#### 4.3.4 Inactive unconfirmed shutdown

**O04 Alarm** output is closed, red LED above Stop button blinks. Shutdown symbol is displayed in upper-right corner of the LCD, and proper warning symbol is displayed in history with running hours stamp. See list of possible shutdown alarms. For shutdown alarm confirmation press Stop button.

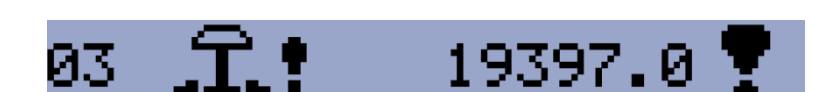

**INACTIVE UNCONFIRMED SHUTDOWN – EMERGENCY STOP** 

#### 4.3.5 Inactive confirmed shutdown

**O04 Alarm** output is opened. It is possible to start engine when all shutdowns are inactive and confirmed.

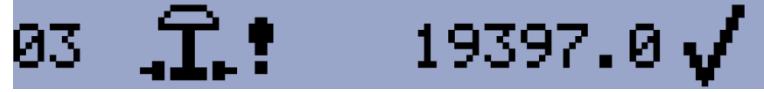

INACTIVE CONFIRMED SHUTDOWN - EMERGENCY STOP

ENGLISH

## 4.3.6 Possible shutdown alarms Emergency Stop The binary input Emergency Stop was activated. **Overspeed** The protection comes active if the speed is greater than 115% of nominal engine RPM, which is derived from generator frequency. Underspeed Low engine RPM. This alarm will be issued when the gen-set is running and then stops by itself, i.e. the RPM drops under the nominal engine RPM. The underspeed alarm starts to be evaluated 5 sec after successful gen-set start and is being evaluated all the time the Fuel Solenoid is on. Low Oil Pressure Engine will stop when oil pressure declined to or less than 1 bar or binary input I22 Low Oil Pressure is active. **High Coolant temperature** Engine will stop when temperature of coolant exceed Coolant Temperature Shutdown threshold. **External Shutdown 1 External Shutdown 2 External Shutdown 3** GCB Fail Failure of generator circuit breaker. **Generator Overvoltage** Generator will stop when output voltage exceeds the preset threshold G01 Generator Overvoltage Shutdown. Generator Undervoltage Generator will stop when output voltage drops below the preset threshold G02 Generator Undervoltage Shutdown. **Generator Overfrequency** The generator frequency is out of limits given by setpointsG03 Generator Overfrequency Shutdown and G04 Generator Underfrequency Shutdown. **Generator Underfrequency** The generator frequency is out of limits given by setpointsG03 Generator Overfrequency Shutdown and G04 Generator Underfrequency Shutdown. **Generator CCW Rotation** Incorrect generator phase sequence. Start Fail Gen-set start failed. Stop Fail Gen-set stop failed.

ENGLISH

EG (Niederspannungsrichtlinie)

ENGLISH

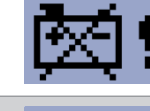

#### Battery Flat

If the controller loses power during starting sequence due to bad battery condition, it will not try to start again and will activate this protection.

#### Voltage Autodetect

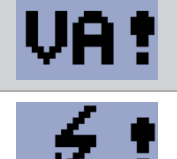

If generator voltage measured doesn't correspond with predefined values for particular connection type when Autodetect value for B04 Connection Type is used.

#### **Generator Short Circuit**

If the generator generator current exceed preset current limit.

#### **Fuel Level SD**

This shutdown occurs when analog input Fuel Level is below shutdown level or binary input Fuel Level SD is closed longer than 10s.

#### 4.4 ECU Messages

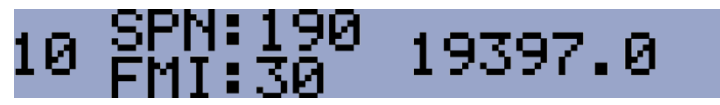

ECU MESSAGE

#### ECU Message

Diagnostic messages are read and displayed in the history behind the ECU Warning symbol. For Standard J1939 SPN (Suspect Parameter Number) and FMI (Failure Mode Identifier) are shown.

Detail SPN/FMI code specification see in:

- SAE Truck and Bus Control and Communications Network Standards Manual, SAE HS-1939 Publication
- Or refer to corresponding engine manufacturer's ECU error codes list.

Complete list of text diagnostic messages for each ECU can be found in ComAp Electronic Engines Support manual.

#### 5 SETUP

#### 5.1 Accessing the setup mode

Ensure the engine is stopped and the controller is in Manual mode (green LED above button AUTO is turned off). If you have not configured the custom initialization (init) screen then press and hold **STOP** button, then briefly press **A** button and then **AUTO**.

If you have already created your own init screen then press and hold **STOP** button and then briefly press ▲, the custom init screen will appear, keep holding the **STOP** button. Then press ▼ to switch LCD to default init screen, and then press **AUTO** 

To move up and down in the setup menu use ▲ and ▼ buttons. Press **START** button to select or **STOP** button for exit.

#### 5.2 Setpoints

Use ▲ and ▼ buttons to move or change value. **START** button to select setpoint or confirm changes and **STOP** button to go back.

| <u>t++</u> ++ | Basic setting         |                                                               |
|---------------|-----------------------|---------------------------------------------------------------|
| Setpoint code | Setpoint name         |                                                               |
| B01           | Nominal Voltage Ph-N  | 80 – 480 V                                                    |
| B02           | Nominal Voltage Ph-Ph | 80 – 600 V                                                    |
| B03           | Nominal Frequency     | 50 Hz (1), 60 Hz (2)                                          |
| B04           | Connection Type       | Mono Phase (1), SplitPhase (2),<br>3Ph3Wire (3), 3Ph4Wire (4) |
| B05           | Units Format          | Metric unit format (1), US unit format (2)                    |
| B06           | AMF Function          | Disable (1), Enable (2)                                       |
| B07           | Zero Power Mode Delay | 0-360 min                                                     |
| B08           | Light Tower Mode      | Disable (1), Enable (2)                                       |
| B09           | Nominal Current       | 1 - 1000 A                                                    |
| B10           | CT Ratio              | 1 - 5000 A                                                    |
| B11           | Nominal RPM           | 100-4000                                                      |

ENGLISH

### Outputs and inputs

| Ē.            | Engine parameters and protections    |                         |
|---------------|--------------------------------------|-------------------------|
| Setpoint code | Setpoint name                        |                         |
| E01           | Prestart Time                        | 0-600 s                 |
| E02           | Maximum Cranking Time                | 0-60 s                  |
| E03           | Cooling Time                         | 0-3600 s                |
| E04           | Oil Pressure Shutdown                | 0-10 Bar                |
| E05           | Coolant Temperature Shutdown         | 0 - 150 °C              |
| E06           | Battery Undervoltage                 | 8 - 40 V                |
| E07           | Warning Maintenance                  | 0 - 10000 h             |
| E08           | Oil Pressure Starter Disengagement   | Disable (1), Enable (2) |
| E09           | Choke Time                           | 0 - 3600 s              |
| E10           | Minimal Stabilization Time 1 - 300 s |                         |
| E12           | Cranking attempts 1 - 10             |                         |
| E15           | Fuel Level Shutdown                  | 0 - 20%                 |

| G             | Generator protections                        |             |
|---------------|----------------------------------------------|-------------|
| Setpoint code | Setpoint name                                |             |
| G01           | Generator Overvoltage Shutdown G02 - 200 %   |             |
| G02           | Generator Undervoltage Shutdown 0 - G01 %    |             |
| G03           | Generator Overfrequency Shutdown G04 - 130 % |             |
| G04           | Generator Underfrequency Shutdown 0 - G03 %  |             |
| G05           | Generator Short Circuit Shutdown 100 - 500 % |             |
| G06           | Generator Short Circuit Delay                | 0 - 10,00 s |

| )<br>8        | AMF (Auto Mains Failure) setting |             |
|---------------|----------------------------------|-------------|
| Setpoint code | Setpoint name                    |             |
| A01           | Emergency Start Delay            | 0 - 600 s   |
| A02           | Mains Return Delay               | 1 - 3600 s  |
| A03           | Mains Overvoltage                | A04 - 150 % |
| A04           | Mains Undervoltage               | 50 - A03    |
| A05           | Mains Overfrequency              | A06 - 150 % |
| A06           | Mains Underfrequency             | 50 - A05 %  |

| Output<br>code | Output source   | Туре   | Terminal assignment           |
|----------------|-----------------|--------|-------------------------------|
| O00            | Not Used        | binary | T04 , T05, T06, T07, T08, T09 |
| O01            | Starter         | binary | T04                           |
| O02            | Fuel Solenoid   | binary | T05, T06, T07, T08, T09       |
| O03            | Stop Solenoid   | binary | T05, T06, T07, T08, T09       |
| O04            | Alarm           | binary | T04, T05, T06, T07, T08, T09  |
| O05            | GCB Close/Open  | binary | T04, T05, T06, T07, T08, T09  |
| O06            | MCB Close/Open  | binary | T04, T05, T06, T07, T08, T09  |
| O07            | Ready To Load   | binary | T04, T05, T06, T07, T08, T09  |
| 008            | Prestart        | binary | T04, T05, T06, T07, T08, T09  |
| O09            | ECU Power Relay | binary | T04, T05, T06, T07, T08, T09  |
| O10            | Choke           | binary | T04 , T05, T06, T07, T08, T09 |
| O11            | Glow Plugs      | binary | T04 , T05, T06, T07, T08, T09 |

02/12/16 CM1K90F\_IT-EN-DE

#### Outputs and inputs

| Input<br>code | Input source               | Туре   | Terminal assignment          |
|---------------|----------------------------|--------|------------------------------|
| 100           | Not Used                   | binary | T07, T11, T12, T13, T14, T15 |
| I01           | Emergency Stop             | binary | T07, T11, T12, T13, T14, T15 |
| 102           | Remote Start/Stop          | binary | T11                          |
| 103           | Remote Start And Load      | binary | T11                          |
| 104           | Access Lock                | binary | T07, T11, T12, T13, T14, T15 |
| 105           | AMF Blocked                | binary | T07, T11, T12, T13, T14, T15 |
| 106           | MCB Feedback               | binary | T07, T11, T12, T13, T14, T15 |
| 107           | GCB Feedback               | binary | T07, T11, T12, T13, T14, T15 |
| 110           | External Warning 1         | binary | T07, T11, T12, T13, T14, T15 |
| I11           | External Warning 2         | binary | T07, T11, T12, T13, T14, T15 |
| l12           | External Warning 3         | binary | T07, T11, T12, T13, T14, T15 |
| I13           | External Shutdown 1        | binary | T07, T11, T12, T13,T14, T15  |
| 114           | External Shutdown 2        | binary | T07, T11, T12, T13, T14, T15 |
| 115           | External Shutdown 3        | binary | T07, T11, T12, T13, T14, T15 |
| 120           | Low Fuel Level             | binary | T07, T11, T12, T13, T14, T15 |
| 121           | Fuel Level Analog          | analog | T13, T14, T15                |
| 122           | Low Oil Pressure           | binary | T07, T11, T12, T13, T14, T15 |
| 123           | Oil Pressure Analog        | analog | T13, T14, T15                |
| 124           | High Coolant Temperature   | binary | T07, T11, T12, T13, T14, T15 |
| 125           | Coolant Temperature Analog | analog | T13, T14, T15                |
| 129           | Fuel Level SD              | binary | T07, T11, T12, T13, T14, T15 |

Normally Open Contact – output Normally Closed Contact – output

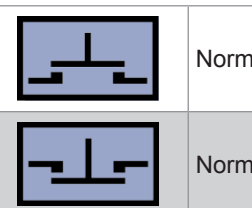

Normally Open Contact – input button

|  | Normally | Closed | Contact - | - input | button |
|--|----------|--------|-----------|---------|--------|
|  |          |        |           |         |        |

|            | 21             | I23           | 125            |
|------------|----------------|---------------|----------------|
| /1         | VDO Level %    | VDO 5 Bar     | VDO 40-120 °C  |
| <u>/</u> 2 | Datcon Level % | VDO 10 Bar    | VDO 50-150 °C  |
| 3          |                | Datcon 5 Bar  | Datcon High °C |
| 4          |                | Datcon 7 Bar  | Datcon Low °C  |
| 5          |                | Datcon 10 Bar |                |
| X          | NOT selected   | NOT selected  | NOT selected   |

To apply all changes return to the main setup menu and restart the controller by pressing the Stop button.

For ECU configuration use PC software NanoEdit. For more details see InteliNano AMF Reference Guide.

ENGLISH

### 6 TECHNICAL DATA

| Power supply range                        | 6-36VDC                                               |
|-------------------------------------------|-------------------------------------------------------|
| Power supply drop-out immunity            | 100ms                                                 |
| Power consumption                         | 35 - 95 mA                                            |
| Zero Power Mode consumption               | 52 - 344 μA                                           |
|                                           |                                                       |
| Operating temperature                     | -20 70°C                                              |
| Operating humidity                        | 95% non-condensing (IEC/EN 60068-2-30)                |
| Protection degree (front panel)           | IP65 - with GASKET 4x405 only                         |
|                                           | IP50 - without gasket                                 |
| Storage temperature                       | -30 80°C                                              |
|                                           |                                                       |
| Binary inputs (up to 6)                   |                                                       |
| Input resistance                          | 1,5 kΩ                                                |
| Closed contact voltage                    | <2V                                                   |
| Open contact voltage                      | >3,5V                                                 |
|                                           | ·                                                     |
| Binary outputs (up to 6)                  |                                                       |
| Low current outputs (4)                   | 500 mA                                                |
| High current outputs (2)                  | 6A - (long term) / 10A (short term) (L≤500mH)         |
| Total output current                      | 10A – (long term) / 16A – (short term) (L≤500mH)      |
|                                           |                                                       |
| Generator/Mains measurements              |                                                       |
| Measurement inputs                        | 1ph generator voltage, 1ph current, 3ph mains voltage |
| Measurement type                          | True RMS                                              |
| Voltage range                             | 480V Ph-Ph (277V Ph-N)                                |
| Max. measured voltage                     | 340V Ph-N                                             |
| Voltage accuracy                          | 1 %                                                   |
| Frequency range                           | 40-70 Hz                                              |
| Frequency accuracy                        | 1 %                                                   |
| Current range                             | 0 - 5 A                                               |
| Current accuracy                          | 2% True RMS                                           |
|                                           |                                                       |
| Charging alternator preexcitation circuit |                                                       |
| Excitation current                        | 100 mA                                                |
| Charging fail threshold                   | 80%                                                   |
|                                           |                                                       |
| USB (device)                              | On the board                                          |
|                                           |                                                       |
| Туре                                      | CAN bus                                               |
| Galvanic insulation                       | No                                                    |
| Baud rate                                 | 250 kbps                                              |
| Bus length                                | max. 200m                                             |
| Termination resistor                      | 120 Ohm, built-in, jumper activated                   |

REV.0-07/19

ENGLISH

## 7 PROCEDURE FOR HOUR/MAINTENANCE ALERT RESET

| POSITION | BUTTON                                                | DESCRIPTION                                                                                                    |
|----------|-------------------------------------------------------|----------------------------------------------------------------------------------------------------|
| 1        | Auto<br>Q                                             | Turn off AUTO button                                                                                                    |
| 2        | Stop<br>0                                             | Press and hold <b>STOP</b> and press in sequence <b>AUTO</b>                                                                                              |
| 3        |                                                       | The screen show                                                                                                    |
| 4        | IIII <b>()</b> () () () () () () () () () () () () () | Move on with and press START                                                                                                    |
| 5        | C                                                     | Move to <i>E07</i> and press <b>START</b>                                                                                                    |
| 6        |                                                       | Set up hours for the next maintenance operation.<br>(You have to set up hours following the instruction of user manual or the direction of the maintener) |
| 7        | Stop<br>0                                             | Press STOP 3 times to exit                                                                                                    |

## BEDIENUNGS- UND WARTUNGSHANDBUCH

ÜBERSETZUNG DER ORIGINALEN ANLEITUNGEN – DEUTSCH

## COMAP InteliNano PLUS

- Unità controllo motore
- Engine control unit
- Protection moteur Motorschutz
- Unidad control motor
- Unidade de controlo do motor

Codice Code Code Codigo Kodezahl Código

MCM1K90F9003

Edizione Edition Édition Edición Ausgabe Edição

07.2019

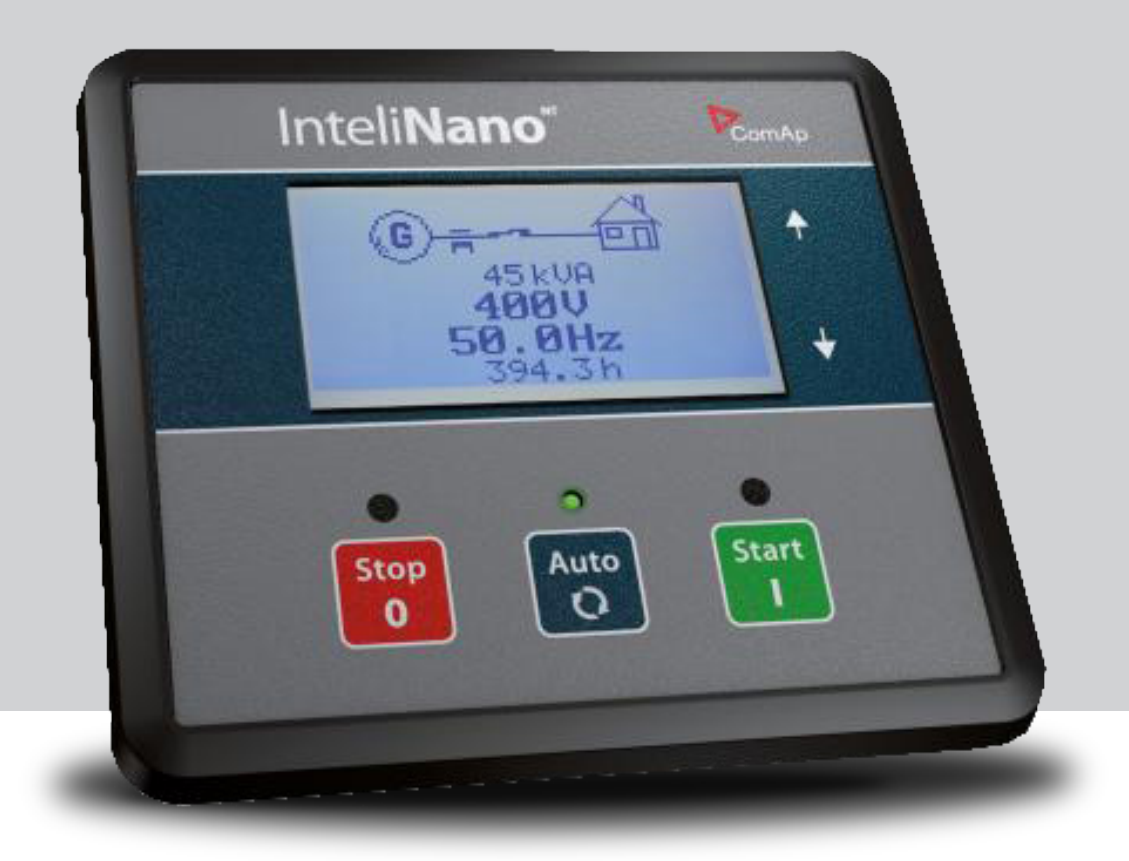

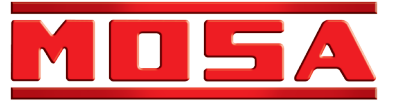

| Ш | N  | ы | ٨ | Ľ, | r |
|---|----|---|---|----|---|
|   | 11 |   | A | 5  |   |

|              |                                                             | INHALT | REV.1-07/19   |
|--------------|-------------------------------------------------------------|--------|---------------|
| 1. BEDIENER  | SCHNITTSTELLE                                               | PAG    | i.38          |
| 2. START UN  | D STOPP DES MOTORS                                          | PAG    | i.39          |
| 2.1          | MANUELLE MODALITÄT (IN AMF)                                 | PAG    | i.39          |
| 2.2          | MANUELLE MODALITÄT (IN MRS)                                 | PAG    | i.39          |
| 2.3          | AUTOMATISCHE MODALITÄT (IN AMF)                             | PAG    | i.39          |
| 2.4          | AUTOMATISCHE MODALITÄT (IN MRS)                             | PAG    | i.39          |
| 3. SEITENAU  | BAU                                                         | PAG    | i.40          |
| 3.1          | AUFBAU DER WICHTIGSTEN SEITEN (IN AMF)                      | PAG    | i.40          |
| 3.2          | AUFBAU DER WICHTIGSTEN SEITEN (IN MRS)                      | PAG    | i <b>.4</b> 0 |
| 4. ALARME, E | REIGNISSE UND VERWALTUNG DER AUFZEICHNUNGEN                 | PAG    | i.41          |
| 4.1          | EREIGNISSE                                                  | PAG    | i.42          |
| 4.2          | WARNHINWEISE                                                | PAG    | i.43          |
| 4.2.1        | AKTIVER WARNHINWEIS                                         | PAG    | i.43          |
| 4.2.2        | WARNHINWEIS NICHT AKTIV                                     | PAG    | i.43          |
| 4.2.3        | MÖGLICHE WARNHINWEISE                                       | PAG    | i.43          |
| 4.3          | ALARME                                                      | PAG    | i.44          |
| 4.3.1        | VORGANG ZUM HERUNTERFAHREN (SHUTDOWN)                       | PAG    | i.44          |
| 4.3.2        | AKTIVER ALARM (SHUTDOWN) NICHT BESTÄTIGT                    | PAG    | i.44 📕        |
| 4.3.3        | AKTIVER ALARM (SHUTDOWN) BESTÄTIGT                          | PAG    | i.44          |
| 4.3.4        | NICHT AKTIVER ALARM (SHUTDOWN) NICHT BESTÄTIGT              | PAG    | i.44          |
| 4.3.5        | NICHT AKTIVER ALARM (SHUTDOWN) BESTÄTIGT                    | PAG    | i.44          |
| 4.3.6        | MÖGLICHE ALARME (SHUTDOWN)                                  | PAG    | i.45          |
| 4.4          | NACHRICHTEN ECU                                             | PAG    | .46           |
| 5 EINSTELLU  | NG                                                          | PAG    | i.46          |
| 5.1          | ZUGRIFF AUF DIE EINSTELLUNGEN (KONFIGURATION UND PARAMETER) | PAG    | .46           |
| 5.2          | EINSTELLUNGEN (PARAMETER)                                   | PAG    | i <b>.4</b> 6 |
| 6 TECHNISCH  | E DATEN                                                     | PAG    | i.49          |
| 7 ALARM STU  | JNDEN/WARTUNG RESET VORGANG                                 | PAG    | i.50          |

## 1. BEDIENERSCHNITTSTELLE

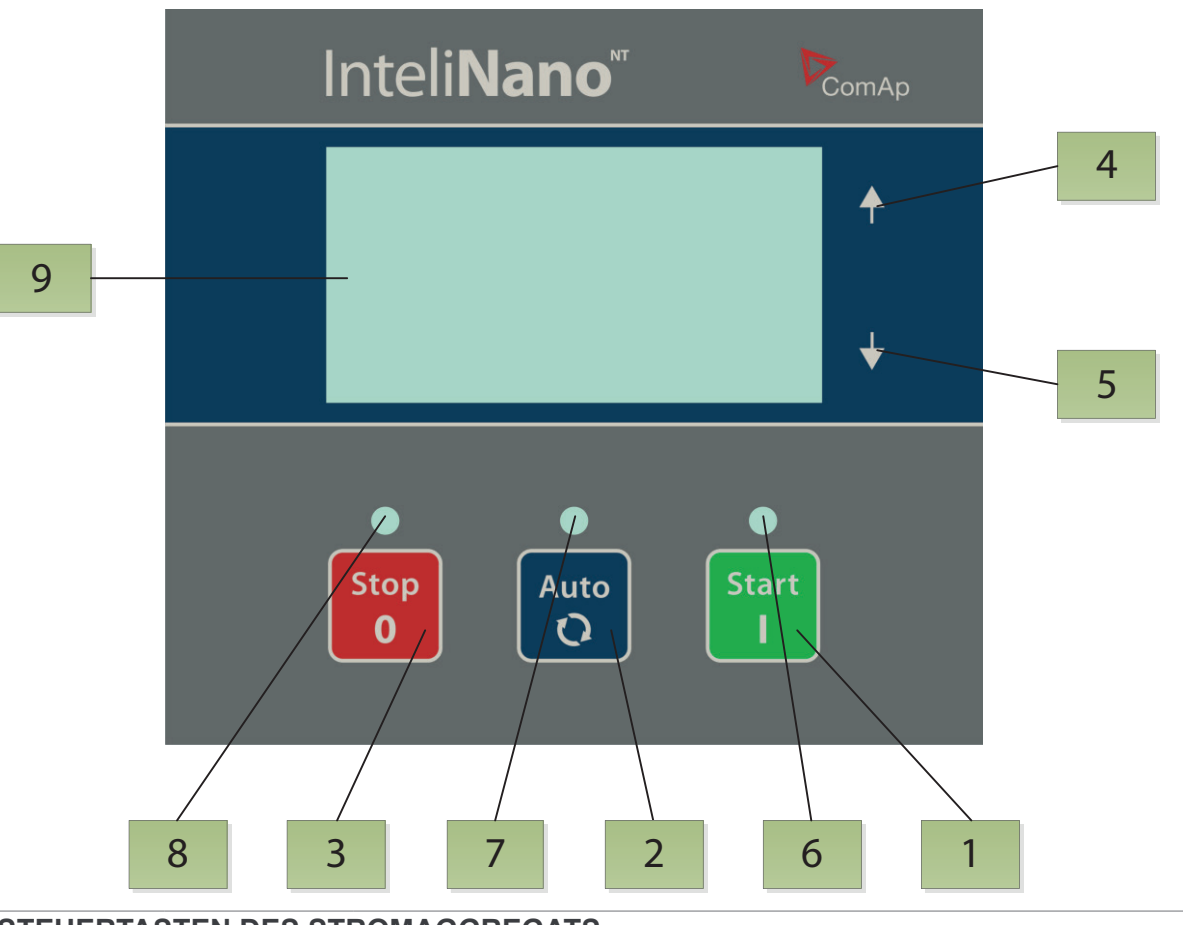

## STEUERTASTEN DES STROMAGGREGATS

DEUTSCH

| POSITION | TASTE      | BESCHREIBUNG                                                                                                    |
|----------|------------|----------------------------------------------------------------------------------------------------|
| 1        | Start<br>I | <b>START-DRUCKTASTE START</b> . Funktioniert nur der der Manuellen Modalität. Drücken Sie diese Drucktaste zum Anfangen der Startsequenz des Motors nur in der Manuellen Moda-<br>lität. Diese Drucktaste wird auch zur Bestätigung der Änderungen während der Program-<br>mierung gebraucht.                                    |
| 2        | Auto<br>Q  | <b>DRUCKTASTE AUTO</b> . Ist für den Übergang vom Manuellen zum Automatischen Betriebsmodus bestimmt.                                                                                                    |
| 3        | Stop<br>0  | <b>STOPP-DRUCKTASTE STOP</b> . Drücken Sie diese Drucktaste zum Anfangen der Stoppse-<br>quenz, wenn der Motor nur in der Manuellen Modalität in Bewegung ist. Diese Drucktaste<br>wird auch zum Löschen der Änderungen während der Programmierung, für die Rückkehr,<br>zum Austreten und zur Bestätigung eines Alarms benutzt. |
| 4        | •          | Drucktaste 🔼 Zum Bewegen nach oben oder Erhöhen der Werte.                                                                                                    |
| 5        | Ç          | Drucktaste Zum Bewegen nach unten oder Senken der Werte.                                                                                                    |

## INDIKATOREN DES STROMERZEUGUNGSAGGREGATS

## POSIZION BESCHREIBUNG DES INDIKATORS

| 6 | <b>Motorfunktionsweise</b> Die grüne LED blinkt, wenn sich der Motor in der Start-, Kühlungs- oder Stopp-Phase befindet. Wenn die LED eingeschaltet ist, befindet sich der Motor in Bewegung und mit der Ladung verbunden oder dazu bereit, die Ladung entgegenzunehmen. |
|---|----------------------------------------------------------------------------------------------------|
| 7 | <b>Betriebsmodalität</b> Ist die LED eingeschaltet, befindet sich der Controller im AUTO-Modus. Ist sie ausgeschaltet, befindet sich der Controller im Manuellen Modus.                                                                                                  |
| 8 | <b>Rote Alarm-LED</b> Die LED blinkt, wenn einer oder mehrere Warnhinweise (warning) oder Alarme (shutdown) aktiv sind. Die LED ist eingeschaltet, wenn der aktive Alarm bestätigt ist; der Motor kann nicht gestartet werden.                                           |
| 9 | Grafik-Display in Schwarz/Weiß, 128x64 Pixel.                                                                                                    |

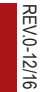

#### 2. START UND STOPP DES MOTORS

#### 2.1 Manuelle Modalität (in AMF)

Die grüne LED oberhalb der Drucktaste **AUTO** ist ausgeschaltet (der Controller ist im Manuellen Modus). Ist kein Alarm aktive (shutdown), ist es möglich, den Motor durch Drücken der **START**-Taste zu starten. Die grüne LED oberhalb der Drucktaste blinkt. Die LED blinkt während der Start-, Kühlungs- und Stopp-Phase. Ist der Motor bereits gestartet, hört die LED zu blinken auf und es bleibt ein festes Licht, der Generator ist dazu bereit, die Ladung aufzunehmen. Durch nochmaliges Drücken von **START** wird MCB geöffnet. Durch ein weiteres Drücken dieser Taste wird GCB geschlossen.

Drücken Sie die **STOP**-Taste zum Stoppen des Motors, Beim ersten Drücken wird GCB geöffnet, das anschließende Drücken schließt MCB. Durch nochmaliges Drücken der **STOP**-Taste beginnt die Kühlungssequenz und der Motorstopp. Ein weiteres Drücken stoppt den Motor sofort. Zur Beschleunigung der Übertragung der Ladung und des Motor-Stopps drücken Sie und die **STOP**-Taste und halten Sie sie so lange gedrückt, bis die Ladung übertragen und der Motor gestoppt ist.

#### 2.2 Manuelle Modalität (in MRS)

Die grüne LED oberhalb der Drucktaste **AUTO** ist ausgeschaltet (der Controller ist im Manuellen Modus). Ist kein Alarm aktive (shutdown), ist es möglich, den Motor durch Drücken der **START**-Taste zu starten. Die grüne LED oberhalb der Drucktaste blinkt. Die LED blinkt während der Start-, Kühlungs- und Stopp-Phase. Ist der Motor bereits gestartet, hört die LED zu blinken auf und es bleibt ein festes Licht, der Generator ist dazu bereit, die Ladung aufzunehmen. Durch nochmaliges Drücken von **START** wird GCB geschlossen – nur wenn GCB konfiguriert ist.

Drücken Sie die **STOP**-Taste zum Stoppen des Motors, Das erste Drücken öffnet GCB, das anschließende beginnt die Kühlungs- und Stopp-Frequenz des Motors. Ein weiteres Drücken stoppt den Motor sofort. Zur Beschleunigung des Motor-Stopps drücken Sie STOPP und halten die Taste so lange gedrückt, bis der Motor Übertragung der Ladung und des Motor-Stopps drücken Sie und die **STOP**-Taste gestoppt ist.

#### 2.3 Automatische Modalität (in AMF)

Die grüne LED oberhalb der Drucktaste AUTO ist eingeschaltet (der Controller ist im Auto-Modus). Durch das Drücken der START -Taste ist es nicht möglich, den Motor zu starten oder die Ladung zu übertragen.

Der Controller startet den Motor automatisch, wenn alle Bedingungen für den Start und die Übertragung der Ladung erreicht sind. Der Motor kann in der Modalität Auto nicht durch Drücken der Drucktaste **STOP** gestoppt werden. Der Motor kann durch den Eingang der Schiene Remote Start/Stopp oder Remote Start And Load gestartet werden 2.4 Automatische Modalität (in MRS)

Die grüne LED oberhalb der Drucktaste **AUTO** ist eingeschaltet (der Controller ist im Auto-Modus). Es ist nicht möglich, durch Drücken von **START** den Motor zu starten oder die Ladung zu verbinden.

Der Controller startet den Motor automatisch, wenn alle Bedingungen für den Start und die Verbindung der Ladung erreicht sind. Der Motor kann in der Modalität Auto nicht durch Drücken der Drucktaste **STOP** gestoppt werden. Der Motor kann mittels Eingang Schiene Remote Start/Stopp oder Remote Start And Load gestartet werden.

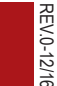

### 3. SEITENAUFBAU

Die visualisierten Informationen sind auf Seiten aufgebaut. Verwenden Sie die Drucktasten 🗖 und 🔽 um sich zu bewegen.

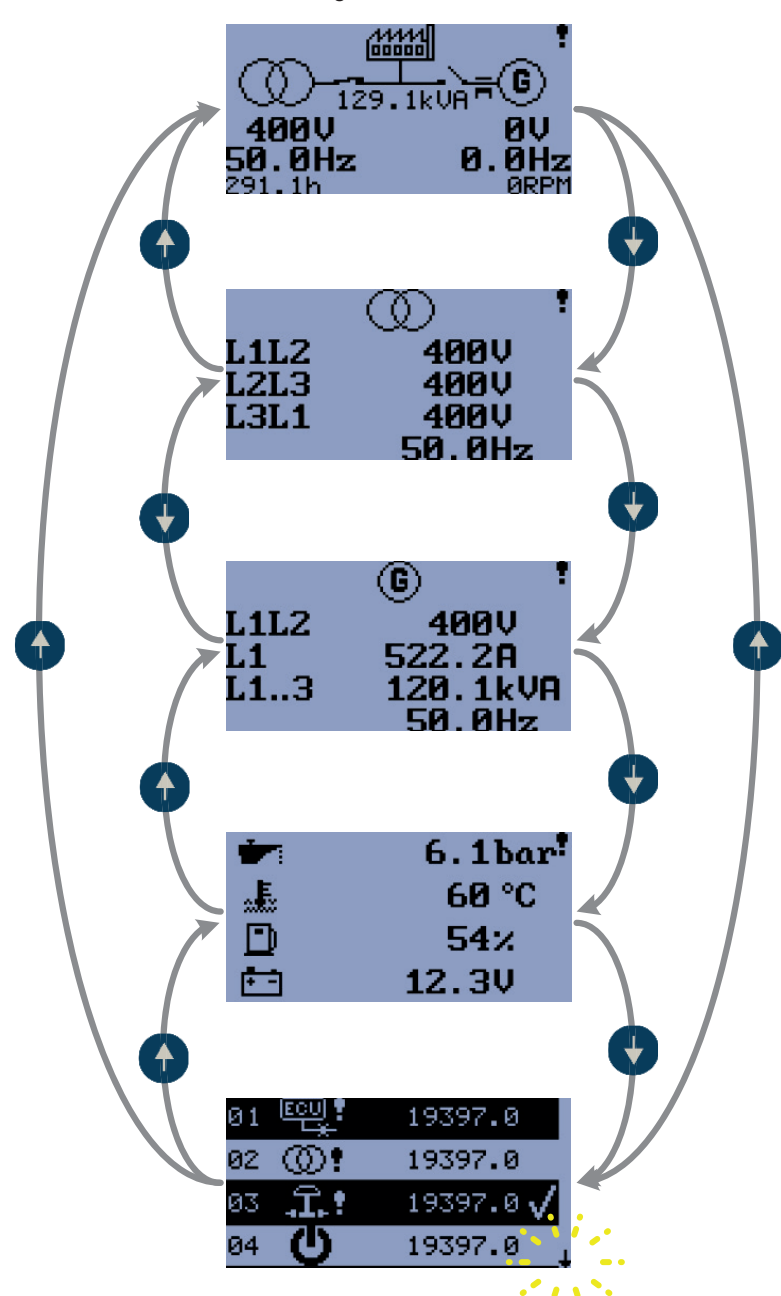

#### 3.1 Aufbau der wichtigsten Seiten (in AMF)

Die erste Seite enthält die Grundinformationen über die Maße von Spannung, Netzfrequenz und Generator. Es werden auch die Positionen (Zustände) von MCB und GCB, die Betriebsstunden, die durch den Generator gelieferte Leistung und die Anzahl Drehungen des Motors visualisiert. Bei Auftreten von jeglicher Alarm-Typ wird das allgemeine Warnsymbol an rechts oben in der Ecke des Display visualisiert.

Die zweite Seite enthält detaillierte Informationen über Spannungen und Netzfrequenz.

Die dritte Seite enthält detaillierte Informationen des Generators: Spannung, Strom, Leistung und Frequenz.

Die vierte Seite zeigt Informationen über den Motor – Öldruck, Wassertemperatur, Kraftstoff-Füllstand und Batteriespannung auf. Die fünfte Seite zeigt die letzten Alarme und Ereignisse auf.

#### 3.2 Aufbau der wichtigsten Seiten (in MRS)

Die erste Seite enthält die Grundinformationen über die Maße von Spannung, Frequenz des Generators. Es wird auch die Position (Zustand) von GCB (nur wenn konfiguriert), die Betriebsstunden, die durch den Generator gelieferte Leistung und die Anzahl Drehungen des Motors visualisiert. Bei Auftreten von jeglichem Alarm-Typ wird das allgemeine Warnsymbol an rechts oben in der Ecke des Display visualisiert.

Die zweite Seite enthält detaillierte Informationen des Generators: Spannung, Strom, Leistung und Frequenz. Die dritte Seite zeigt Informationen über den Motor – Öldruck, Wassertemperatur, Kraftstoff-Füllstand und Batteriespannung auf. Die vierte Seite zeigt die letzten Alarme und Ereignisse auf.

#### 4. ALARME, EREIGNISSE UND VERWALTUNG DER AUFZEICHNUNGEN

Folgende Alarme und Aufzeichnungen sind verfügbar:

- Ereignisse
- Warnhinweise
- Alarme (shutdowns)
- Nachrichten ECU

Vier Aufzeichnungen könne gleichzeitig auf dem LCD-Bildschirm visualisiert werden. Die gesamte Kapazität beträgt 10 Aufzeichnungen, die Abbildung ist ein Beispiel dafür, wie die Historie organisiert ist. Die Seite in diesem Beispiel zeigt die letzten vier Ereignisse auf. Damit die anderen gespeicherten Aufzeichnungen gesehen werden können, muss 3 Sekunden gewartet werden, bis der Pfeil unten mit Blinken aufhört. Drücken Sie anschließend die Drucktaste V.

Drücken Sie für die Bestätigung der Alarme (shutdown) die Drucktaste STOPP.

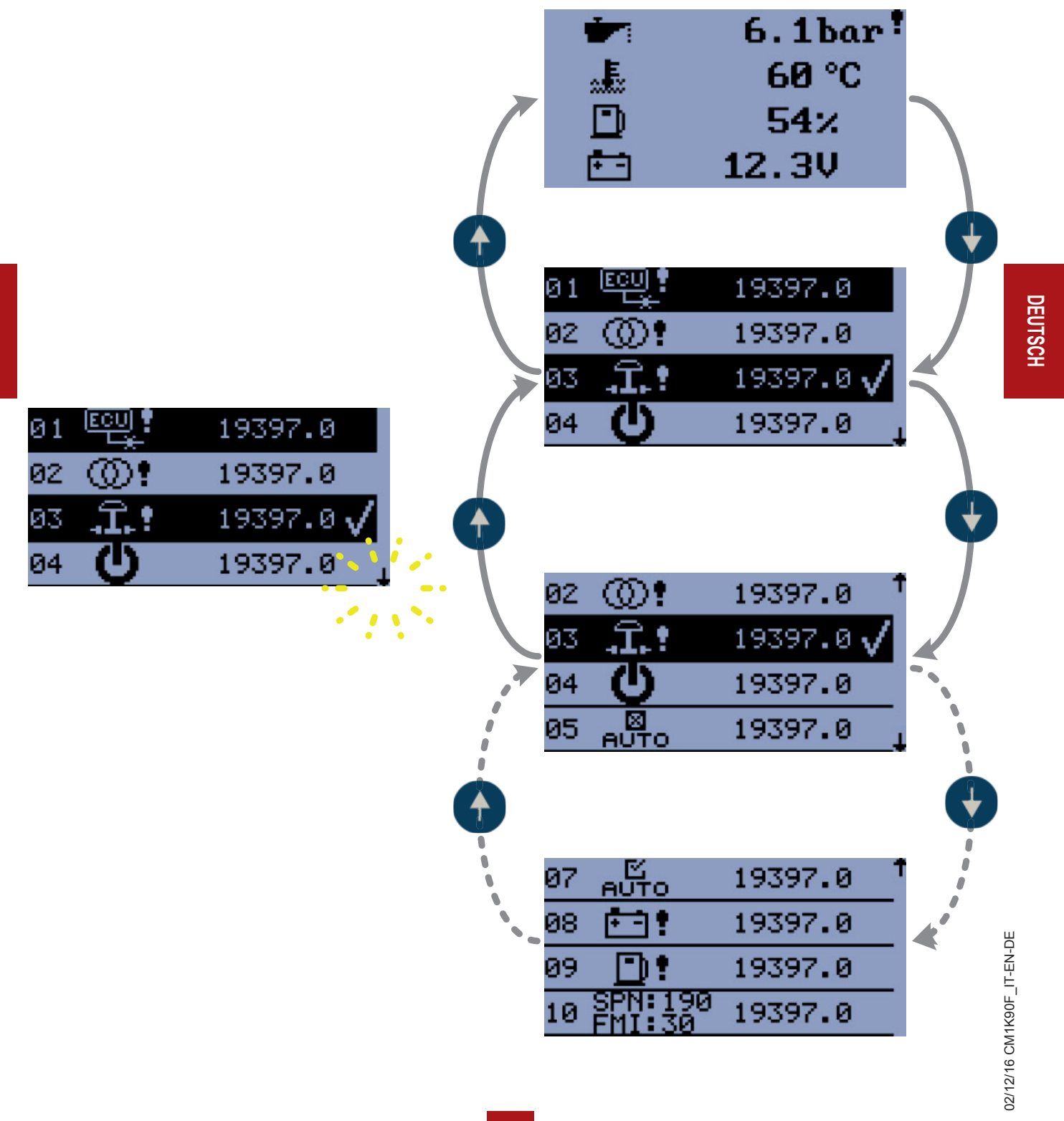

41

4.1 Ereignisse

Jedes in der Tabelle aufgelistete Ereignis, das folgt, wird von den Betriebsstunden begleitet in der Historie gespeichert.

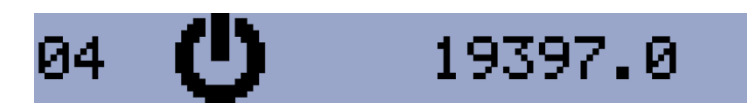

#### **MÖGLICHE EREIGNISSE**

DEUTSCH

| ©´                       | Rückkehr Netz<br>Alle Netzparameter sind im Innern der eingestellten Felder.                                                                                                    |
|--------------------------|----------------------------------------------------------------------------------------------------|
| @!                       | Fehlendes Netz<br>Die Erfassung eines fehlenden Netzes hängt von den Sollwerteinstellungen ab.                                                                                                    |
| (5)±                     | Manueller Start<br>Der Motor ist manuell gestartet worden, indem die START - Taste in der Manuellen Modalität gedrückt<br>worden ist.                                                                                           |
| (3)±                     | Ferngesteuerter Start<br>Der Motor ist mittels der Funktion des Endgeräts des Eingangs I02 Remote Start/Stopp oder I03 Remote<br>Start And Load gestartet worden. Der Controller befindet sich im Automatischen im Modus.       |
| <b>5</b> 5®              | Start AMF<br>Der Motor ist aufgrund des fehlenden Netzes automatisch gestartet worden. Der Controller befindet sich<br>im Automatischen im Modus                                                                                |
| 🛛 ±                      | Manueller Stopp<br>Der Motor ist manuell gestoppt worden, indem die STOP -Taste in der Manuellen Modalität gedrückt<br>worden ist.                                                                                              |
| $\bigotimes \frac{1}{2}$ | <b>Ferngesteuerter Stopp</b><br>Der Motor ist mittels der Funktion des Endgeräts des Eingangs I02 Remote Start/Stopp oder I03 Remote<br>Start And Load gestoppt worden. Der Controller befindet sich im Automatischen im Modus. |
| $\otimes$                | <b>Stopp AMF</b><br>Der Motor ist aufgrund der Übertragung der Ladung zum Netz automatisch gestoppt worden. Der Control-<br>ler befindet sich im Automatischen im Modus.                                                        |
| 区<br>АUTO                | Auto ON<br>Die Modalität Auto ist aktiviert.                                                                                                    |
| ⊠<br>AUTO                | Auto OFF<br>Die Modalität Auto ist deaktiviert.                                                                                                    |
| Ċ                        | <b>Versorgung</b><br>Der Controller ist eingeschaltet.                                                                                                    |
| ₽G                       | Funktion in Insel<br>Die Ladung wird vom Generator versorgt.                                                                                                    |

#### 4.2 Warnhinweise

#### 4.2.1 Aktiver Warnhinweis

Tritt ein Warnhinweis auf, schließt sich der Ausgang Alarm O04 und die rote LED oberhalb der Drucktaste Stopp blinkt. Das allgemeine Warnsymbol blinkt oben rechts in der Ecke des LCD-Bildschirms und das korrekte Symbol wird in der Historie mit den Betriebsstunden visualisiert. Ein aktiver Warnhinweis kann nicht bestätigt werden. Siehe Liste möglicher Warnhinweise

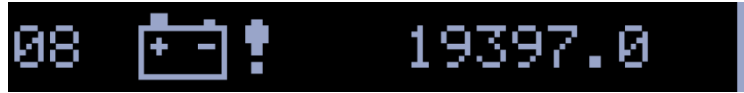

**AKTIVER WARNHINWEIS - BATTERIE LEER** 

#### 4.2.2 Warnhinweis nicht aktiv

Ist ein Warnhinweis nicht aktiv, öffnet sich der Ausgang Alarm O04, die rote LED oberhalb der Stopp-Taste hört zu blinken auf und das allgemeine Warnsymbol auf der Hauptseite schaltet aus

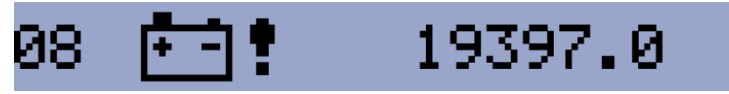

WARNHINWEIS NICHT AKTIV - BATTERIE LEER

#### 4.2.3 Mögliche Warnhinweise

DEUTSCH

| *           | Wartung notwendig<br>Der Wartungseinsatz wird durch den Wert des Setpoint E07 Wartung bestimmt.<br>Der Schutz wird aktiviert, wenn die Betriebsstunden des Motors diesen Wert erreichen.                                                                                                    |  |
|-------------|----------------------------------------------------------------------------------------------------|--|
| • • •       | Batteriespannung niedrig (Störung an der Batterieladung)<br>Dieser Warnhinweis tritt auf, wenn die Batteriespannung länger als 30 Sekunden tiefer ist als die vorbe-<br>stimmte Grenze der Unterspannung der Batterie ist. Dieser Warnhinweis erscheint auch im Falle einer<br>Störung des Wechselstromgenerators der Batterieladung. |  |
| D:          | <b>Niedriger Kraftstoffstand</b><br>Dieser Warnhinweis tritt auf, wenn der analoge Eingang Kraftstoff-Füllstand niedriger ist als 20% oder der<br>Eingang Kraftstoff-Füllstand für mehr als 10 Sekunden geschlossen bleibt.                                                                                                    |  |
| <u>/</u> \1 | Externe Warnung 1<br>Dieser Warnhinweis tritt auf, wenn der Eingang External Warning aktiviert ist.                                                                                                    |  |
| ∕∖∖z        | <b>Externe Warnung 2</b><br>Dieser Warnhinweis tritt auf, wenn der Eingang External Warning 2 aktiviert ist.                                                                                                    |  |
| <u> </u>    | <b>Externe Warnung 3</b><br>Dieser Warnhinweis tritt auf, wenn der Eingang External Warning 3 aktiv ist.                                                                                                    |  |
|             | ECU Verbindungsfehler<br>Dieser Warnhinweis wird aktiviert, wenn die ECU, (wenn konfiguriert) nicht kommuniziert und alle Werte<br>der ECU auf dem Display mit ##### visualisiert werden.                                                                                                    |  |
| <u></u> •   | Netzschalter Fehler<br>Aktion des Netzzählers MCB fehlgeschlagen                                                                                                    |  |
| യി          | Phasensequenz des NETZES Gegenuhrzeigersinn (CCW) Drehfeld Falsch<br>Falsche Phasensequenz des NETZES (Gegenuhrzeigersinn CCW).                                                                                                    |  |

#### 4.3 Alarme

#### 4.3.1 Vorgang zum Herunterfahren (shutdown)

Der Controller InteliNano Plus öffnet die Ausgänge O05 GCB Close/Open, O01 Starter, O08 Prestart und Fuel Solenoid und schließt O03 Stop Solenoid, um den Motor sofort zu stoppen. Der Ausgang O04 Alarm wird geschlossen. Aktive oder nicht bestätigte Schutzeinrichtungen deaktivieren den Start.

#### 4.3.2 Aktiver Alarm (shutdown) nicht bestätigt

Wenn sich ein Stopp ereignet, beginnt der Ausschaltvorgang, die rote LED oberhalb der Stopp-Taste blinkt, das allgemeine Symbol für Vorsicht blinkt oben rechts in der Ecke des LCD-Bildschirms und das korrekte Symbol für die Ausschaltung wird in der Historie mit den Betriebsstunden visualisiert. Die Aufzeichnung in der Historie ist negativ, siehe Abbildung. Siehe Liste möglicher Alarme (shutdown). Drücken Sie für die Bestätigung eines Alarms (shutdown) die Drucktaste Stopp.

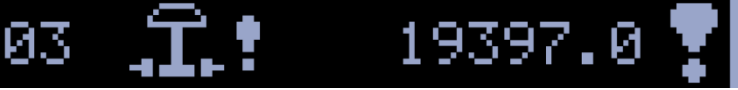

AKTIVER ALARM (SHUTDOWN) NICHT BESTÄTIGT - NOT-STOPP

#### 4.3.3 Aktiver Alarm (shutdown) bestätigt

Wenn ein aktiver Stopp bestätigt wird, hört die rote LED oberhalb der Stopp-Taste zu blinken auf. Die Aufzeichnung in der Historie bleibt negativ mit dem Bestätigungssymbol am Schluss. Der Ausgang O04 Alarm ist geöffnet.

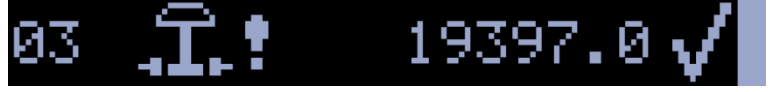

AKTIVER ALARM (SHUTDOWN) BESTÄTIGT - NOT-STOPP

#### 4.3.4 Nicht aktiver Alarm (shutdown) nicht bestätigt

Der Ausgang O04 ist geschlossen, die rote LED oberhalb der Stopp-Taste blinkt, das allgemeine Symbol für Vorsicht blinkt oben rechts in der Ecke des LCD-Bildschirms und das korrekte Symbol für die Vorsicht wird in der Historie mit den Betriebsstunden visualisiert. Siehe Liste möglicher Alarme (shutdown). Drücken Sie für die Bestätigung eines Alarms (shutdown) die Stopp-Taste

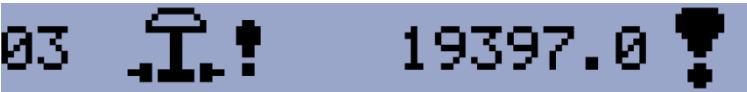

NICHT AKTIVER ALARM (SHUTDOWN) NICHT BESTÄTIGT - NOT-STOPP

#### 4.3.5 Nicht aktiver Alarm (shutdown) bestätigt

Der Ausgang O04 Alarm ist geöffnet. Es ist möglich, den Motor zu starten, wenn alle Alarme (shutdowns) nicht aktiv und bestätigt sind.

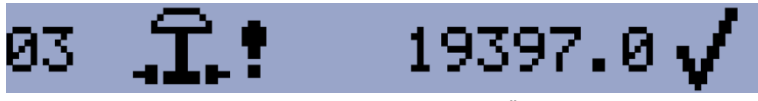

NICHT AKTIVER ALARM (SHUTDOWN) BESTÄTIGT - NOT-STOPP

| 4.3.6             | Mögliche     | Alarme (shutdown)                                                                                                    |
|-------------------|--------------|----------------------------------------------------------------------------------------------------|
| 4                 | Î. !         | Not-Stopp<br>Der Eingang Schiene Emergency Stopp ist aktiviert worden.                                                                                                    |
|                   |              | Übergeschwindigkeit<br>Der Schutz wird aktiv, wenn die Geschwindigkeit um 115% größer ist als die Nenngeschwindigkeit des<br>Motors, welche von der Frequenz des Generators abgeleitet ist.                                                                                                    |
| 4                 | <b>.</b>     | <b>Untergeschwindigkeit</b><br>Niedrige Motordrehzahl. Dieser Alarm wird ausgegeben, wenn das Stromerzeugungsaggregat läuft und<br>dann von selbst stoppt, das heißt, die Drehzahl sinkt unter die Nennmotordrehzahl.<br>Der Alarm Untergeschwindigkeit beginnt 5 Sekunden nach dem Start des Generators bewertet zu werden<br>und wird für die gesamte Zeit, in der der Ausgang Fuel Solenoid geschlossen ist, bewertet. |
| ľ                 |              | Niedriger Öl-Druck<br>Der Motor hält an, wenn der Öl-Druck sinkt oder niedriger ist als 1 bar oder der Eingang Schiene I22 Low<br>Oil Pressure aktiv ist.                                                                                                    |
| \$                | <u>, .</u> • | Hohe Temperatur der Kühlungsflüssigkeit<br>Der Motor hält an, wenn die Temperatur der Kühlungsflüssigkeit den Grenzwert von Coolant Temperature<br>Shutdown überschreitet.                                                                                                    |
| (                 | D1           | Externer Alarm 1                                                                                                    |
| (                 | D2           | Externer Alarm 2                                                                                                    |
| Q                 | )3           | Allarme esterno 3                                                                                                    |
|                   | Ģ !          | Fehlschlagen von GCB.<br>Aktion des Generatorzählers GCB fehlgeschlagen.                                                                                                    |
| 0                 | Ð¥           | Überspannung Generator<br>Der Generator hält an, wenn die Ausgangsspannung den in G01 Generator Overvoltage Shutdown einge-<br>stellte Grenzwert überschreitet.                                                                                                    |
| (                 | ۂ            | Unterspannung Generator<br>Der Generator hält an, wenn die Ausgangsspannung unter den in G02 Generator Underoltage Shutdown<br>eingestellten Grenzwert sinkt.                                                                                                    |
| 0                 | Ð₩z          | <b>Überfrequenz Generator</b><br>Die Frequenz des Generators ist außerhalb der Grenzen, welche in den Einstellungen G03 Generator<br>Overfrequency Shutdown and G04 Generator Underfrequency Shutdown gegeben sind.                                                                                                    |
| (                 | Ð₽₽          | <b>Unterfrequenz Generator</b><br>Die Frequenz des Generators ist außerhalb der Grenzen, welche in den Einstellungen G03 Generator<br>Overfrequency Shutdown and G04 Generator Underfrequency Shutdown gegeben sind.                                                                                                    |
| (                 | )) į         | Phasensequenz des GENERATORS Gegenuhrzeigersinn (CCW)<br>Falsche Phasensequenz des GENERATORS (Gegenuhrzeigersinn CCW).                                                                                                    |
| 6                 | 5) <b>!</b>  | Start fehlgeschlagen<br>Fehlender Start des Generators.                                                                                                    |
| $\mathbf{\Sigma}$ | <u>k</u> :   | Fehlender Stopp<br>Fehlender Stopp des Generators                                                                                                    |

#### Batterie leer Verliert der Controller die Versorgung während der Start-Sequenz aufgrund der schlechten Bedingungen

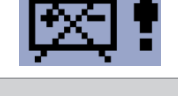

#### Automatische Erfassung der Spannung

Wenn Sie für die Einstellung von B04 "Connection Type" die automatische Erfassung benutzen, und die gemessene Spannung des Generators nicht mit den Werten übereinstimmt, welche für die besondere Anschlussart vorbestimmt worden sind, wird ein Alarm visualisiert.

## ÷ :

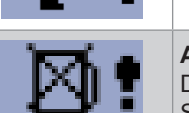

#### Kurzschluss Generator

Wenn der Generatorstrom die voreingestellte Stromgrenze überschreitet.

der Batterie, versucht er nicht, den Motor neu zu starten und aktiviert diesen Schutz.

#### Alarm (shutdown) niedriger Kraftstoff-Füllstand

Dieser Stopp tritt auf, wenn der analoge Eingang Kraftstoff-Füllstand niedriger ist als das voreingestellte Stopp-Niveau oder wenn der Eingang Schiene Fuel Level SD länger als 10 Sekunden geschlossen bleibt.

#### 4.4 Nachrichten ECU

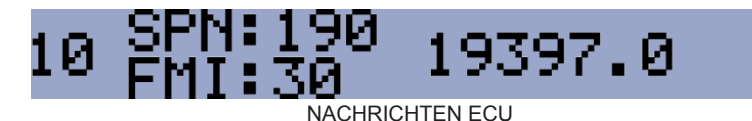

#### Nachricht ECU

Die Diagnostik-Nachrichten werden in der Historie hinter dem ECU-Warnhinweis-Symbol gelesen und visualisiert. Es werden die Nachrichten für die Standard J1939 SPN (Suspect Parameter Number) und FMI (Failure Mode Identifier) gezeigt.

Für die besonderen Spezifikationen der Codes SPN / FMI siehe in:

- SAE Truck and Bus Control and Communications Network Standards Manual, Veröffentlichung SAE HS-1939,
- Oder Sie beziehen sich auf die entsprechende Code-Liste der ECU-Fehler des Motorherstellers.
- Eine komplette Liste der Textnachrichten der Diagnose für jede ECU kann im ComAp elektronische Motoren Handbuch zur Unterstützung gefunden werden.

#### 5 EINSTELLUNG

#### 5.1 Zugriff auf die Einstellungen (Konfiguration und Parameter)

Stellen Sie sicher das das Äggregat nicht in Betrieb ist und sich die Steuerung im MANUELL Modus befindet. (Grüne LED oberhalb der AUTO Taste leuchtet NICHT).

Wurde der Willkommensbildschirm noch nicht konfiguriert drücken Sie die **STOP**, Taste und halten diese gedrückt während Sie nacheinander die Tasten ▲ und **AUTO** drücken um auf die Konfigurationsebene zu gelangen. **Wurde der Willkommensbildschirm bereits eingerichtet** drücken Sie die **STOP** Taste und halten diese gedrückt

während Sie nacheinander die Tasten ▲ und ▼ und ▲UTO drücken um auf die Konfigurationsebene zu gelangen. Um im Menü zu Blättern und die Symbole auszuwählen benutzen Sie die ▲ und ▼Tasten. Drücken Sie START zum Bestätigen (Enter) oder STOP um die Auswahl zu verlassen (Escape).

#### 5.2 Einstellungen (Parameter)

Um in den Parametern zu Blättern und die Symbole auszuwählen benutzen Sie die ▲ und ▼ Tasten. Drücken Sie START zum Bestätigen (Enter) oder STOP um die Auswahl zu verlassen (Escape).

| t+++ | Grundeinstellungen     |                                                               |
|------|------------------------|---------------------------------------------------------------|
| Code | Funktion               |                                                               |
| B01  | Nennspannung Ph-N      | 80 – 480 V                                                    |
| B02  | Nennspannung Ph-Ph     | 80 – 600 V                                                    |
| B03  | Nennfrequenz           | 50 Hz (1), 60 Hz (2)                                          |
| B04  | Anschluss Typ          | Mono Phase (1), SplitPhase (2),<br>3Ph3Wire (3), 3Ph4Wire (4) |
| B05  | Einheiten              | Metrisch (1), US format (2)                                   |
| B06  | AMF Funktion           | Aus (1), Ein (2)                                              |
| B07  | Display Aus nach       | 0-360 min                                                     |
| B08  | Lichtmast Modus        | Aus (1), Ein (2)                                              |
| B09  | Strombereich           | 1 - 1000 A                                                    |
| B10  | Stromwandlerverhältnis | 1 - 5000 A                                                    |
| B11  | Nenndrehzahl           | 100-4000                                                      |

#### Ein- und Ausgänge

| E.   | Motoreinstellungen                 |                  |
|------|------------------------------------|------------------|
| Code | Funktion                           |                  |
| E01  | Startvorbereitungs-Zeit            | 0-600 s          |
| E02  | Maximale Anlassdauer               | 0-60 s           |
| E03  | Abkühlung                          | 0-3600 s         |
| E04  | Öldruckmangel-Abschaltung          | 0-10 Bar         |
| E05  | Kühlwassertemperatur-Abschaltung   | 0 - 150 °C       |
| E06  | Batterie-Unterspannungsschwelle    | 8 - 40 V         |
| E07  | Wartungsaufruf                     | 0 - 10000 h      |
| E08  | Anlasser ausrücken über Öldruck    | Aus (1), Ein (2) |
| E09  | Choke-Zeit                         | 0 - 3600 s       |
| E10  | Mindest Motor Stabilisierungs-Zeit | 1 - 300 s        |
| E12  | (TT) Startversuche                 | 1 - 10           |
| E15  | Kraftstoffstand-Abschaltung        | 0 - 20%          |

|      | Generatoreinstellungen           |             |  |  |  |  |  |  |  |
|------|----------------------------------|-------------|--|--|--|--|--|--|--|
| Code | Funktion                         |             |  |  |  |  |  |  |  |
| G01  | Überspannungsabschaltung         | G02 - 200 % |  |  |  |  |  |  |  |
| G02  | Unterspannungsabschaltung        | 0 - G01 %   |  |  |  |  |  |  |  |
| G03  | Überfrequenzabschaltung          | G04 - 130 % |  |  |  |  |  |  |  |
| G04  | Unterfrequenzabschaltung         | 0 - G03 %   |  |  |  |  |  |  |  |
| G05  | Generator Kurzschussleistung     | 100 - 500 % |  |  |  |  |  |  |  |
| G06  | Generator Kurzschlussverzögerung | 0 - 10,00 s |  |  |  |  |  |  |  |

| ୍    | Notstromautomatik Einstellungen  |             |
|------|----------------------------------|-------------|
| Code | Funktion                         |             |
| A01  | Verzögerung Netzausfallerkennung | 0 - 600 s   |
| A02  | Verzögerung Netzrückkehr         | 1 - 3600 s  |
| A03  | Netz Überspannung                | A04 - 150 % |
| A04  | Netz Unterspannung               | 50 - A03    |
| A05  | Netz Überfrequenz                | A06 - 150 % |
| A06  | Netz Unterfrequenz               | 50 - A05 %  |

| Code | Ausgangs-Funktion         | Тур   | mögliche Terminal Zuordnung   |
|------|---------------------------|-------|-------------------------------|
| O00  | Keine Funktion            | binär | T04 , T05, T06, T07, T08, T09 |
| O01  | Anlasser                  | binär | Т04                           |
| O02  | Betriebsmagnet            | binär | T05, T06, T07, T08, T09       |
| O03  | Stoppmagnet               | binär | T05, T06, T07, T08, T09       |
| O04  | Alarm                     | binär | T04, T05, T06, T07, T08, T09  |
| O05  | Generatorschalter Ein/Aus | binär | T04, T05, T06, T07, T08, T09  |
| O06  | Netzschalter Ein/Aus      | binär | T04, T05, T06, T07, T08, T09  |
| O07  | Bereit für Lastübernahme  | binär | T04, T05, T06, T07, T08, T09  |
| O08  | Startvorbereitung         | binär | T04, T05, T06, T07, T08, T09  |
| O09  | ECU-Spannungsversorgung   | binär | T04, T05, T06, T07, T08, T09  |
| O10  | Choke                     | binär | T04 , T05, T06, T07, T08, T09 |
| 011  | Glühkerzen                | binär | T04 , T05, T06, T07, T08, T09 |

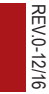

#### Ein- und Ausgänge

| Code | Ausgangs-Funktion                          | Тур    | mögliche Terminal Zuordnung  |
|------|--------------------------------------------|--------|------------------------------|
| 100  | Keine Funktion                             | binär  | T07, T11, T12, T13, T14, T15 |
| 101  | NOT-Aus                                    | binär  | T07, T11, T12, T13, T14, T15 |
| 102  | Fern Start/Stopp                           | binär  | T11                          |
| 103  | Fern-Start und Lastübernahme               | binär  | T11                          |
| 104  | Zugriff (Frontpanel) blockieren            | binär  | T07, T11, T12, T13, T14, T15 |
| 105  | Notstromautomatik blockieren               | binär  | T07, T11, T12, T13, T14, T15 |
| 106  | Netzschalter Rückmeldung                   | binär  | T07, T11, T12, T13, T14, T15 |
| 107  | Generatorschalter Rückmeldung              | binär  | T07, T11, T12, T13, T14, T15 |
| I10  | Externe Warnung 1                          | binär  | T07, T11, T12, T13, T14, T15 |
| 11   | Externe Warnung 2                          | binär  | T07, T11, T12, T13, T14, T15 |
| I12  | Externe Warnung 3                          | binär  | T07, T11, T12, T13, T14, T15 |
| I13  | Externer Not-Halt 1                        | binär  | T07, T11, T12, T13,T14, T15  |
| 114  | Externer Not-Halt 2                        | binär  | T07, T11, T12, T13, T14, T15 |
| 115  | Externer Not-Halt 3                        | binär  | T07, T11, T12, T13, T14, T15 |
| 120  | Niedriger Kraftstoffstand- Kontakt Warnung | binär  | T07, T11, T12, T13, T14, T15 |
| 121  | Analogwert Kraftstoffstand                 | analog | T13, T14, T15                |
| 122  | Öldruck-Schalter                           | binär  | T07, T11, T12, T13, T14, T15 |
| 123  | Analogwert Öldruck                         | analog | T13, T14, T15                |
| 124  | Kühlmitteltemperatur-Schalter              | binär  | T07, T11, T12, T13, T14, T15 |
| 125  | Analogwert Kühlmitteltemperatur            | analog | T13, T14, T15                |
| 129  | Kraftstoffmangel-Abstellung                | binär  | T07, T11, T12, T13, T14, T15 |

| /_          | NO Kontakt (Ausgänge)   | ₋ᆣ╴ | NO Kontakt – (Eingänge taste) |
|-------------|-------------------------|-----|-------------------------------|
| <u>_</u> ≁± | NC Kontakt – (Ausgänge) | ╼⊥╾ | NC Kontakt – (Eingänge taste) |

| ١ | ٨ | /i | d | e | r | 51 | a | n | d | S | k | u | r | V | e | r |
|---|---|----|---|---|---|----|---|---|---|---|---|---|---|---|---|---|
|   |   |    |   |   |   |    |   |   |   |   |   |   |   |   |   |   |

|          | I21                 | 123           | 125            |
|----------|---------------------|---------------|----------------|
| /1       | VDO Analogwert %    | VDO 5 Bar     | VDO 40-120 °C  |
| <u>2</u> | Datcon Analogwert % | VDO 10 Bar    | VDO 50-150 °C  |
| 3        |                     | Datcon 5 Bar  | Datcon High °C |
| _/4      |                     | Datcon 7 Bar  | Datcon Low °C  |
| _/5      |                     | Datcon 10 Bar |                |
| X        | Nicht benutzt       | Nicht benutzt | Nicht benutzt  |

Um die Änderungen zu speichern und zum Betriebsmodus zurück zu kehren drücken Sie solange mehrmals die Stop -Taste bis die Steuerung einen Neustart durchführt.

Zur Einstellung der Motorsteuergeräte (ECU) benutzen Sie bitte die Konfigurations-Software NanoEdit. Für weitere Informationen steht Ihnen das InteliNano Referenz-Handbuch zur Verfügung

## 6 TECHNISCHE DATEN

DEUTSCH

| Eingangsspannungsbereich                | 6-36VDC                                           |  |
|-----------------------------------------|---------------------------------------------------|--|
| Überbrückungszeit                       | 100ms                                             |  |
| Stromaufnahme im Betrieb                | 35 - 95 mA                                        |  |
| Stromaufnahme im Ruhe-Modus             | 52 - 344 µA                                       |  |
|                                         |                                                   |  |
| Betriebstemperatur                      | -20 70°C                                          |  |
| Max. Luftfeuchte                        | 95% nicht kondensierend (IEC/EN 60068-2-30)       |  |
| Schutzart (Front)                       | IP65 - mit Dichtung 4x405<br>IP50 - ohne Dichtung |  |
| Lagertemperatur                         | -30 80°C                                          |  |
|                                         |                                                   |  |
| Binary inputs (up to 6)                 |                                                   |  |
| Input resistance                        | 1,5 ΚΩ                                            |  |
| Closed contact voltage                  | <2V                                               |  |
| Open contact voltage                    | >3,5V                                             |  |
|                                         |                                                   |  |
| Binäre Ausgänge (bis zu 6)              |                                                   |  |
| Niederstrom-Ausgänge (4)                | 500 mA                                            |  |
| Hochstrom-Ausgänge (2)                  | 6A - (Dauernd)) / 10A (Kurzzeitig) (L≤500mH)      |  |
| Zulässiger Gesamtstrom                  | 10A – (Dauernd)) / 16A – (Kurzzeitig) (L≤500mH)   |  |
|                                         |                                                   |  |
| Generator / Netz Messungen              |                                                   |  |
| Messeingang AC                          | 1ph GenSpannung, 1ph Gen-Strom, 3ph Netz          |  |
| Messtechnologie                         | True RMS                                          |  |
| Spannungsbereich bis                    | 480V Ph-Ph (277V Ph-N)                            |  |
| Max. zulässige Spannung                 | 340V Ph-N                                         |  |
| Messgenauigkeit Spannung                | 1 %                                               |  |
| Frequenzbereich                         | 40-70 Hz                                          |  |
| Messgenauigkeit Frequenz                | 1 %                                               |  |
| Strombereich                            | 0 - 5 A                                           |  |
| Messgenauigkeit Strom                   | 2% True RMS                                       |  |
|                                         |                                                   |  |
| Lichtmaschinen-Erregung und Überwachung |                                                   |  |
| Erregerstrom max.                       | 100 mA                                            |  |
| Fehler Lichtmaschine (Eingang)          | 80%                                               |  |
|                                         |                                                   |  |
| USB (Vorrichtung)                       | an der Tafel                                      |  |
|                                         |                                                   |  |
| Тур                                     | CAN bus                                           |  |
| Galvanische Trennung                    | keine                                             |  |
| Datenübertragunsgeschwindigkeit         | 250 kbps                                          |  |
| Buslänge                                | max. 200m                                         |  |
| Terminierungswiderstand                 | 120 Ohm, eingebaut, Überbrückung aktiviert        |  |

REV.0-07/19

## 7 ALARM STUNDEN/WARTUNG RESET VORGANG

| POSIZION | TASTE                                                 | REFERENZLISTE                                                                                                    |
|----------|-------------------------------------------------------|----------------------------------------------------------------------------------------------------|
| 1        | Auto<br>O                                             | Taste AUTO ausschalten                                                                                                    |
| 2        | Stop<br>0                                             | STOP gedrückthalten und nacheinander 🚺 🔽 AUTO drücken                                                                                                    |
| 3        | !!!!! € © © ©<br>                                     | Erscheint der Bildschirminhalt                                                                                                    |
| 4        | 1111 <b>()</b> () () () () () () () () () () () () () | Bewegen Sie sich mit 🟹 zu IIII und drücken START                                                                                                    |
| 5        | C                                                     | Bis zu E07 bewegen und START drücken                                                                                                    |
| 6        |                                                       | Die Stunden nächster Wartungsarbeiten einstellen<br>(die Stunden einstellen nach dem Benutzungs- und Wartungshandbuch des Motors oder<br>der Hinweis des Servicetechnikers) |
| 7        | Stop<br>0                                             | Dreimal STOP drücken zum Enden                                                                                                    |

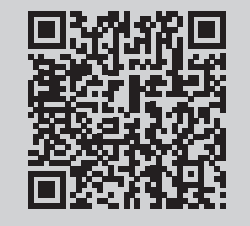

https://goo.gl/MbF0V9

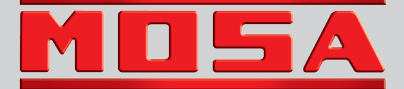

MOSA div. della BCS S.p.A. Viale Europa, 59 20090 Cusago (Milano) Italy Tel.+39 - 0290352.1 Fax +39 - 0290390466 www.mosa.it

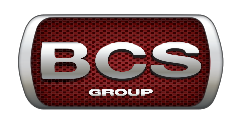